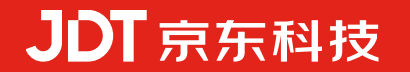

# 京灵企业管理后台操作手册V4.5.6

2025年3月5日

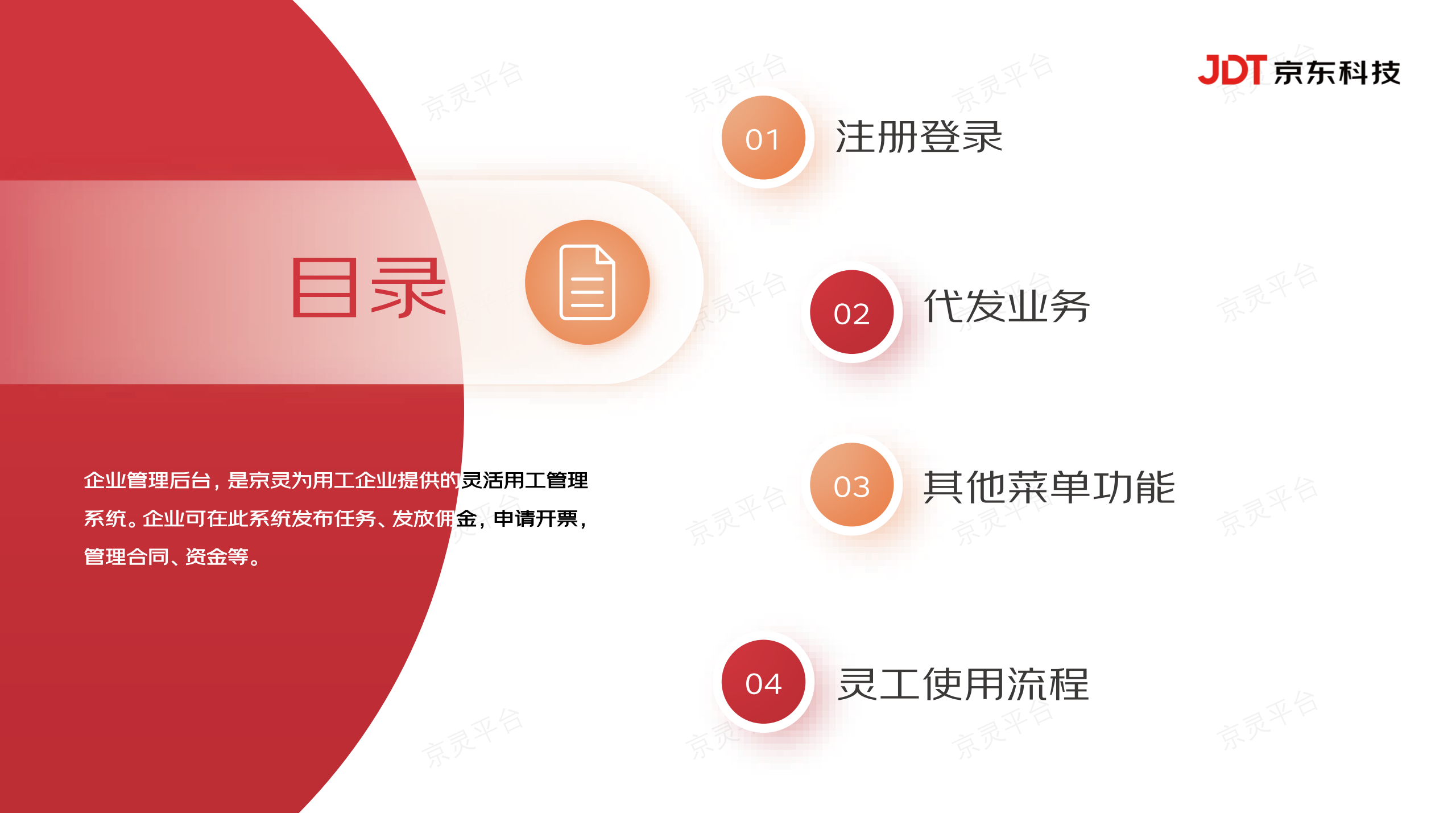

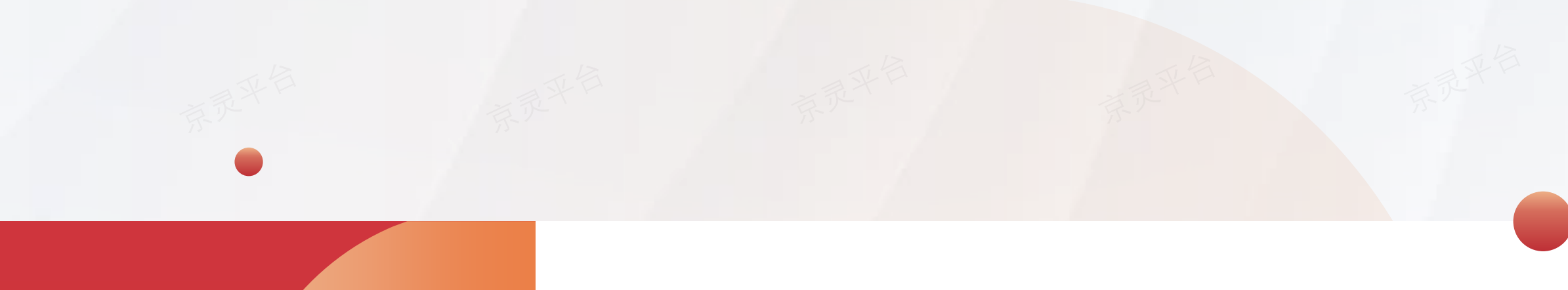

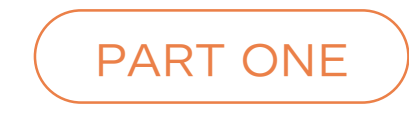

# 注册登录

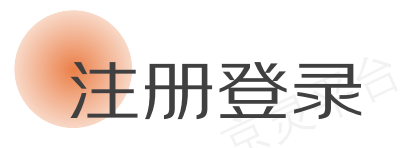

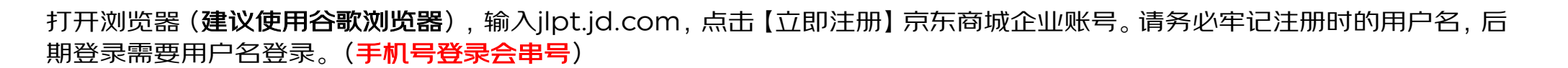

JDT京东科技

| 京东商城账户登录      | R                                                                                                    |       | 企业账号注册             | t                 | 京界   | 京东商城账户              | 登录    |
|---------------|----------------------------------------------------------------------------------------------------|-------|--------------------|-------------------|------|---------------------|-------|
| 持 邮箱/用户名/登录手机 | A                                                                                                    | 手机号码: | 中国 +86 188 106     | 0                 |      | calqingpeng_jitest1 |       |
| 5             | 6                                                                                                    |       |                    |                   |      |                     | 6     |
|               |                                                                                                    | 验证码:  | 请输入验证码             | 42s后重新获取          |      |                     |       |
| 登录            |                                                                                                    | 9     | 验证码已发送,120秒内脑入有效   |                   |      | 登录                  |       |
|               | 忘记服码?                                                                                                    | 用户名:  | calqingpeng_jitest | 0                 |      |                     | 忘记带码? |
|               | <ul> <li>Image: A second second s</li></ul> | 设置密码: |                    | <b>0</b> Ø        | A.   |                     |       |
|               |                                                                                                    | 111   | 安全強度活中,可以使用三种以上    | 的组合未提高安全强度        | 15-2 |                     |       |
| 企业账号登录        | 立即注册                                                                                                    | 10    | 我已網读并同意《京东企业用户     | N以)《京东金融企业用户服务协议》 |      | 金业账号登录              | 立即注册  |
|               | -                                                                                                    |       | 提交                 |                   |      | 大张白虎四元庙归于社会司 建杏香    |       |

按要求填写注册资料并点击【提交】。若该手机号之前注册过其他账号,【获取验证码】时会有提示。注:1、一个手机号最多注册3个 京东商城账号;2、选择"是我的",没有任何影响;选择"不是我的",之前注册的账号会与手机号解绑。

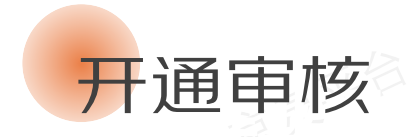

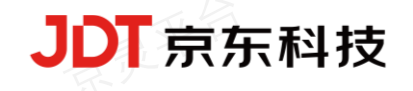

# 登录后,选择【代发业务】,并点击【去开通】,会在1个工作日内完成审核。 如未审核完毕,请拨打客服电话或联系对接人催促处理。

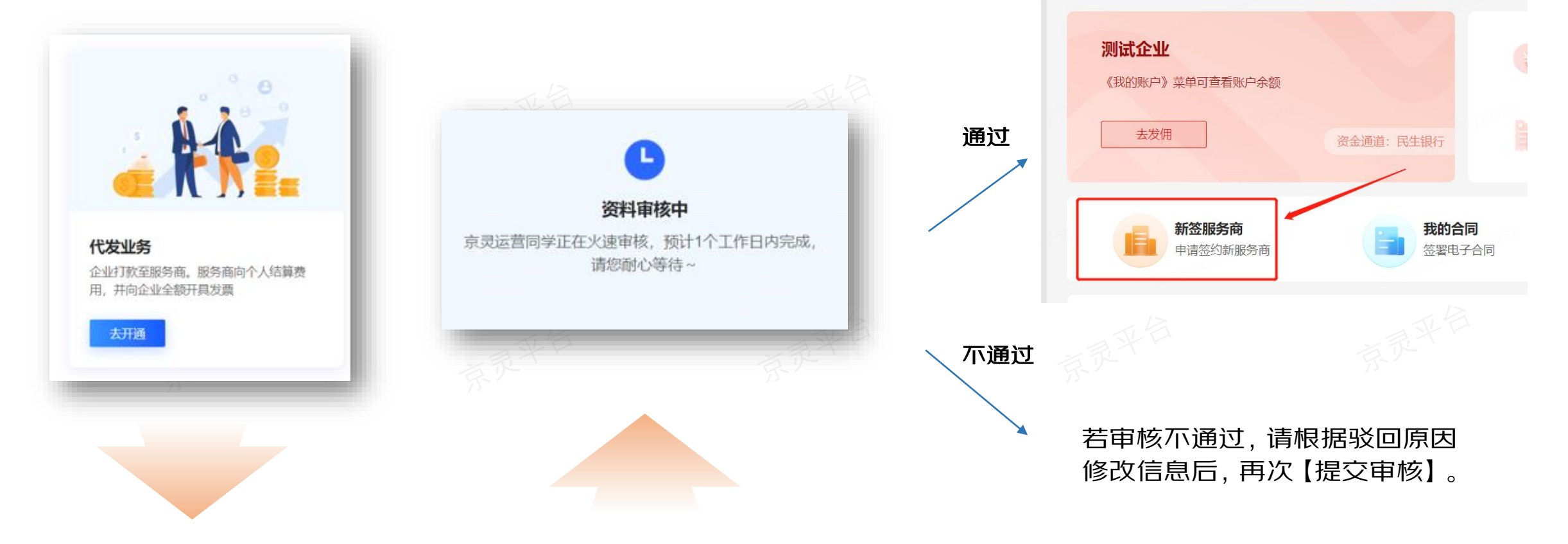

请按页面要求完善信息。当输入关键字并选择企业名称后,系统会自动带出统一社会信用代码、法 人姓名、注册地址,联系人姓名,身份号等信息,请核对。缺失信息,请手动补全。确认所有信息无 误后,请点击【提交审核】。

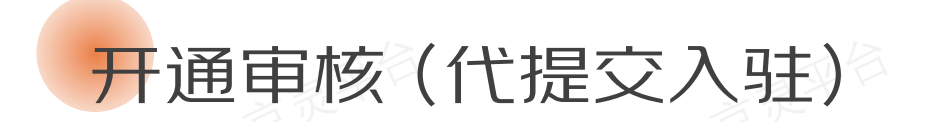

#### 也可选择由对接人员代提交企业信息资料进行入驻,提交后企业再次登录输入企业统一社会信用代码后根据自身需求选择自己填写或者去核准。

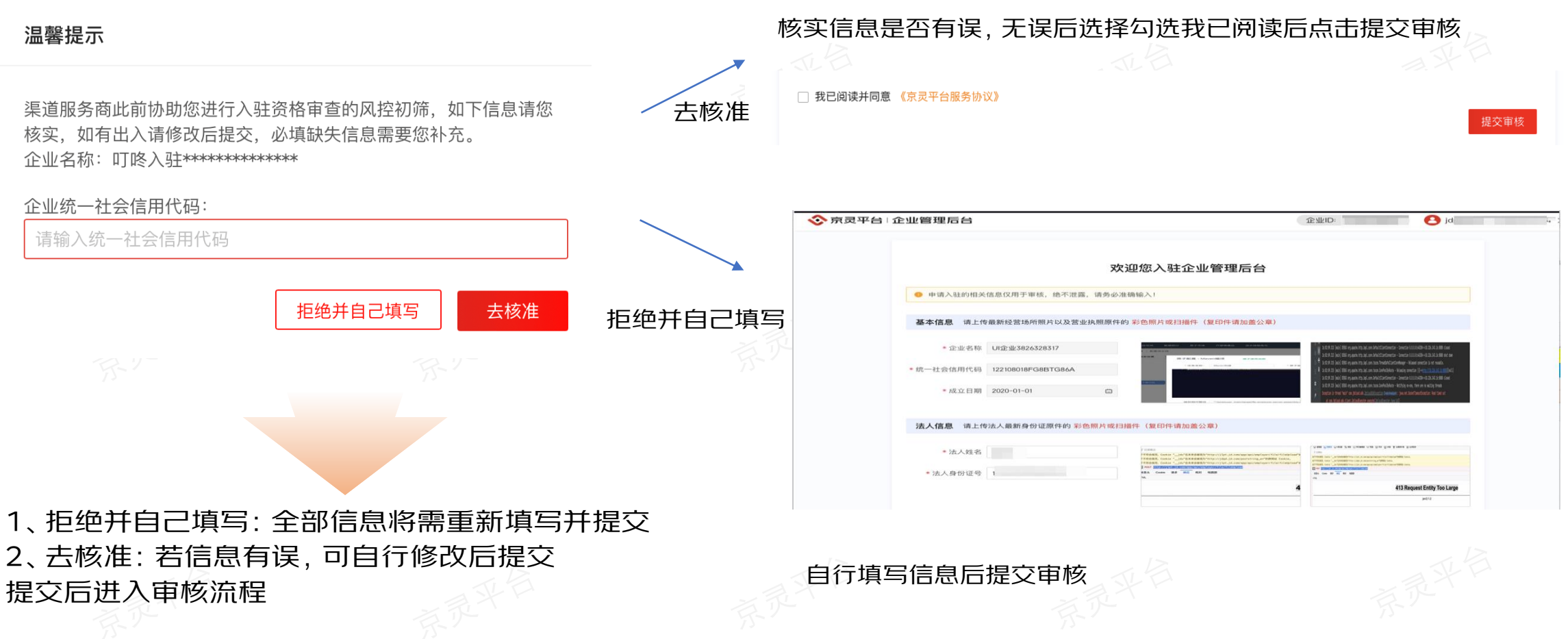

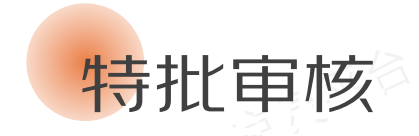

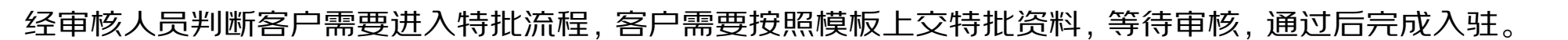

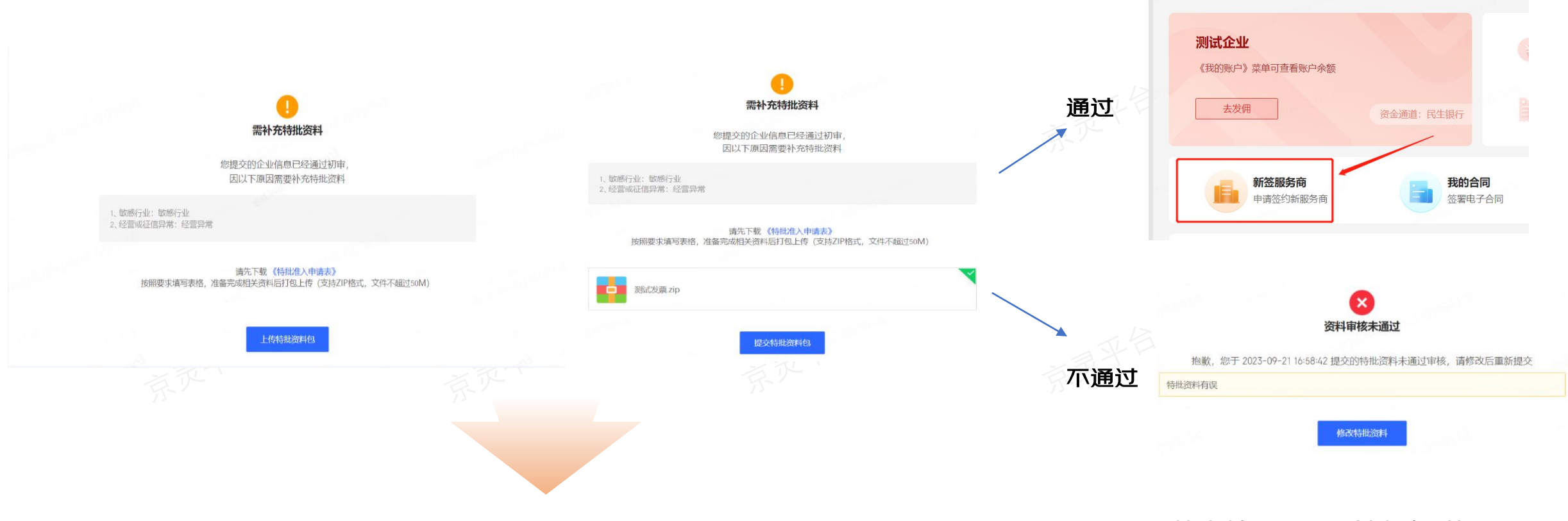

请按页面下载准入申请表,按照表格提交资料,上传相关资料压缩包

若审核不通过,请根据驳回原因 修改信息后,再次【提交审核】。

# 页面总览

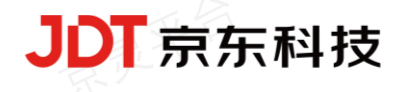

# 首页展示企业基础信息,以及基础发佣数据,并直接提供发放到获取完税的七个关键操作按钮。

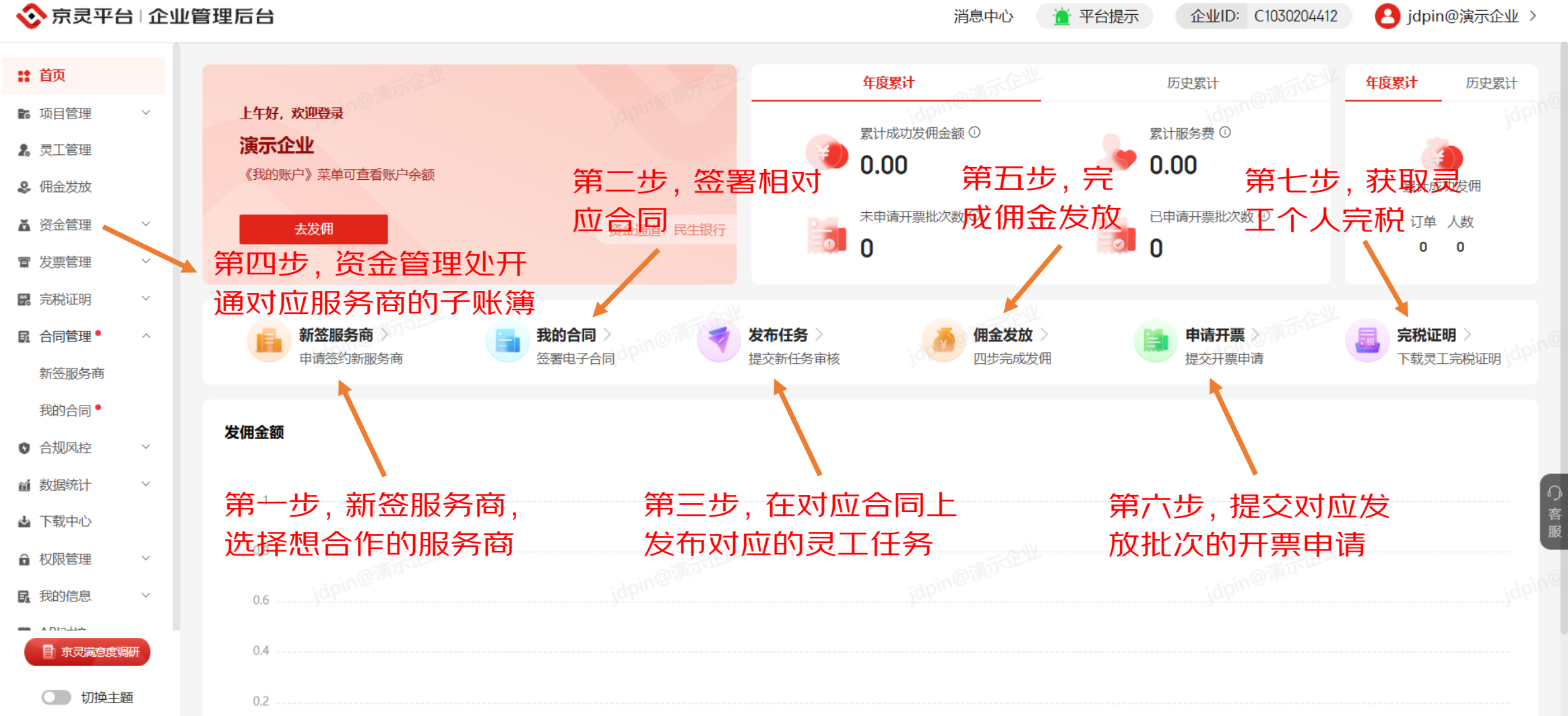

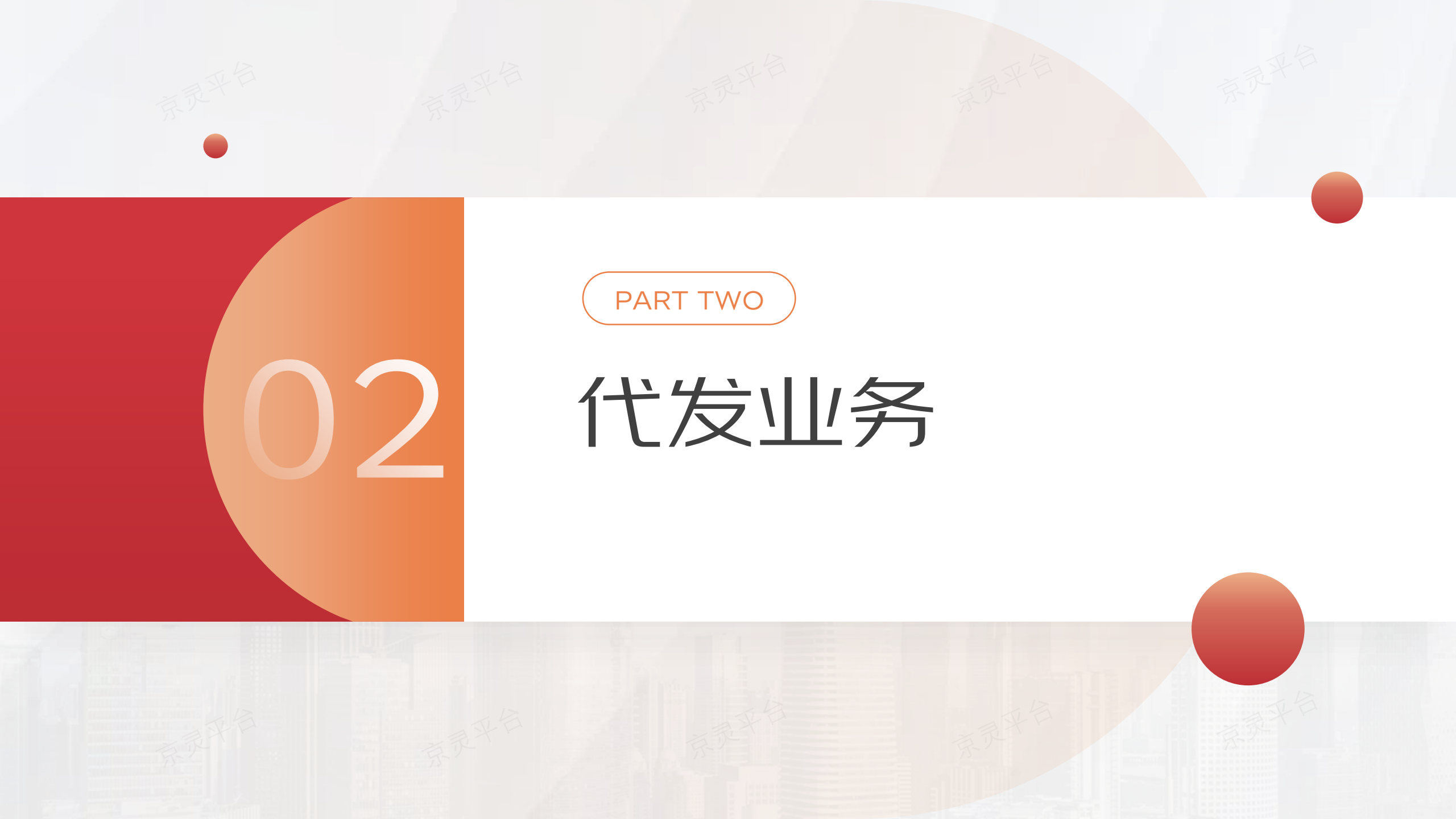

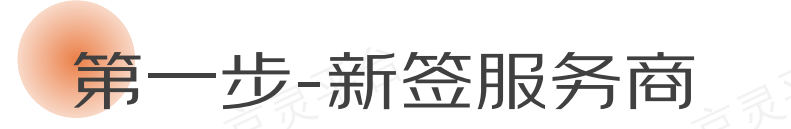

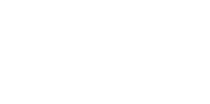

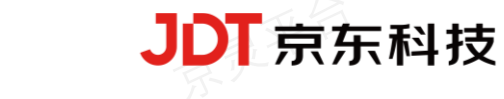

#### 点击【申请新签服务商】,如果入驻时没有填写过 用工场景,则此处需要先填写用工场景,主要描述 使用灵工的业务场景和用工形式。注:入驻时已经 填写过的,则不出现此节点。

| 请先完善责司 | 的用工场景(建议格式:主营业务+具体任务+结算标准),再【申请新签服务商】。                             |
|--------|--------------------------------------------------------------------|
| •用工场景: | 總任100字。示例:本公司主要生产添加用品,此次周要受工在北方市内对本公司产品进行开始回动发上社会软件的广,并将取用工"数据各种用金 |
|        | 16                                                                 |

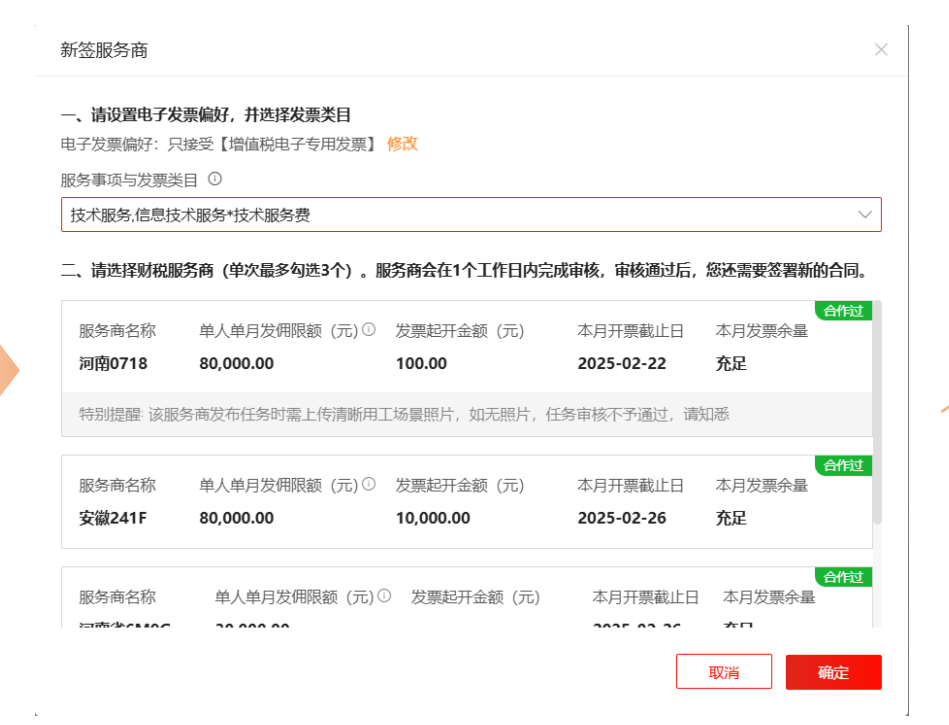

审核通过
第二步
签合同
根据驳回原因修改
描述或选择其他服
务商

点击【申请新签服务商】,按实际业务选择发票类目,并优先 勾选充足服务商。点击确定后会根据选择服务商做补充推荐, 建议选择 注:首次申请新签时,还需设置电子发票偏好。

签约时,需关注所选服务商本月开票截止日期

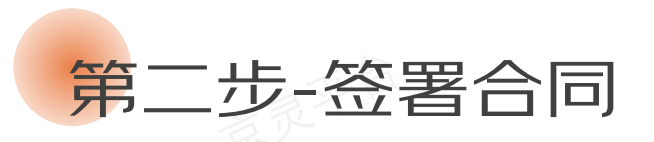

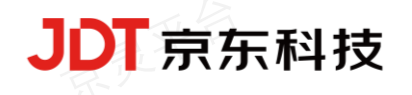

# 审核通过后, 您将收到待签署合同, 请点击【去签署】。

| 🔅 京灵平台   | 计企业管       | 理后台         |                     |                     | 操作手册     | 用 当前业务类型:代 | 发 〉   企业ID.C10025984 | 48   🙁 jdpin@jiqiye1203 ; |
|----------|------------|-------------|---------------------|---------------------|----------|------------|----------------------|---------------------------|
|          |            | 合同管理 > 我的合同 | 0                   |                     |          |            |                      |                           |
|          | ~          |             |                     | ADUCIET             | A87      |            | Amtribiet. Att       |                           |
|          |            | 2080CH-     | 明祖人次時代日             | Eleibel 1 Mar-      | 35.00    | Ť          | E19/253/4/61- #BP    |                           |
|          |            | 合同签署日期:     | 开始日期 ~ 结束日期         | 8                   |          |            |                      | <b>田田 白河</b>              |
|          | ~          |             |                     |                     |          |            |                      |                           |
|          | ~          | з           | 合同期起                | 合同期止                | 合同执行状态   | 合同签约状态     | 合同生成时间               | 合同操作                      |
|          | ~ <b>/</b> |             | 0001 10 00 00 00 00 |                     | 10.46-00 | (2.27.00   |                      |                           |
| 6 合同管理 🛛 | ^          | 1.80912     | 2021-12-03 00:00:00 | 2022-12-02 00:00:00 | *12.00   | 19:52:48   | 2021-12-03 18:34:27  | - <u>算</u> 有 <u>大</u> 壶者  |
| 我的合同 🛛   |            |             |                     |                     |          |            | 共1条 〈 1 〉            | 10条页 > 前往 1 页             |
|          |            |             |                     |                     |          |            |                      |                           |
|          | ~          |             |                     |                     |          |            |                      |                           |
|          |            |             |                     |                     |          |            |                      |                           |
|          | ~          |             |                     |                     |          |            |                      |                           |
|          | ~          |             |                     |                     |          |            |                      |                           |

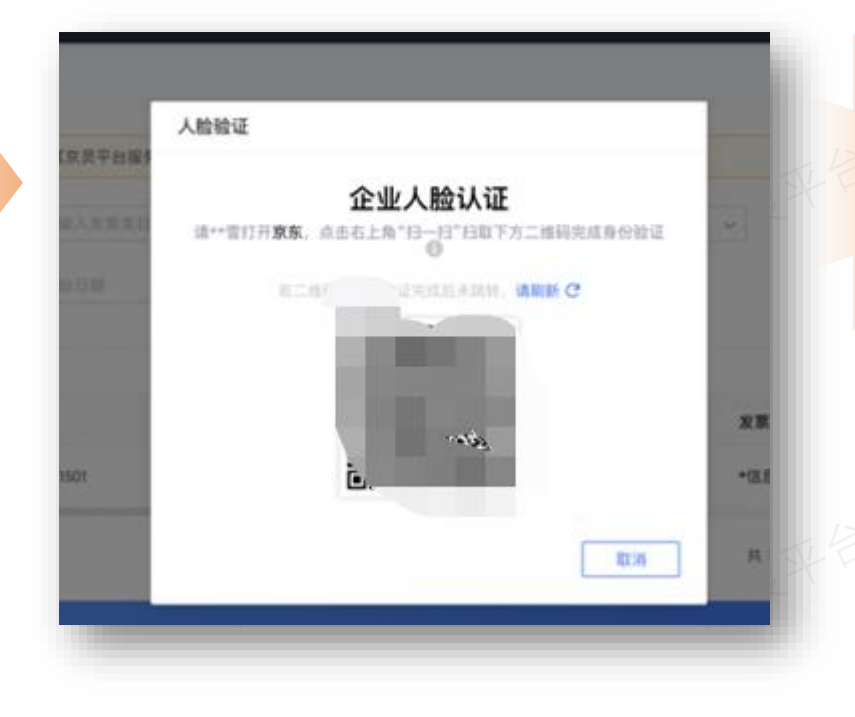

如合同无误,请点击【确认 签署】,输入短信验证码后 即可完成签署。

| 刻愿验证  |                 |           | ×    |                          |
|-------|-----------------|-----------|------|--------------------------|
| 手机号码  | 152****7412 修改手 | 机号        |      | 第有众多自由<br>解决方案的<br>者进行众包 |
| 短信验证码 |                 | 获取验证码     |      | 6日,井川東                   |
|       | 短信检证机15分钟内有效,非  | 目时的重要标志可以 |      | 委托。                      |
|       |                 | 1017245   | 2601 | 语作时是则                    |
|       |                 | 40.6      | MURY |                          |

点击去签署后,进入人脸识别页面,请根据提示, 由注册时填写的企业法人,打开京东APP或者京东 金融APP扫码,并完成手机端人脸识别。如果客户 直接选择新签服务商,则在审核完毕后签约时需要 做人脸识别,操作方式如下:

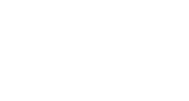

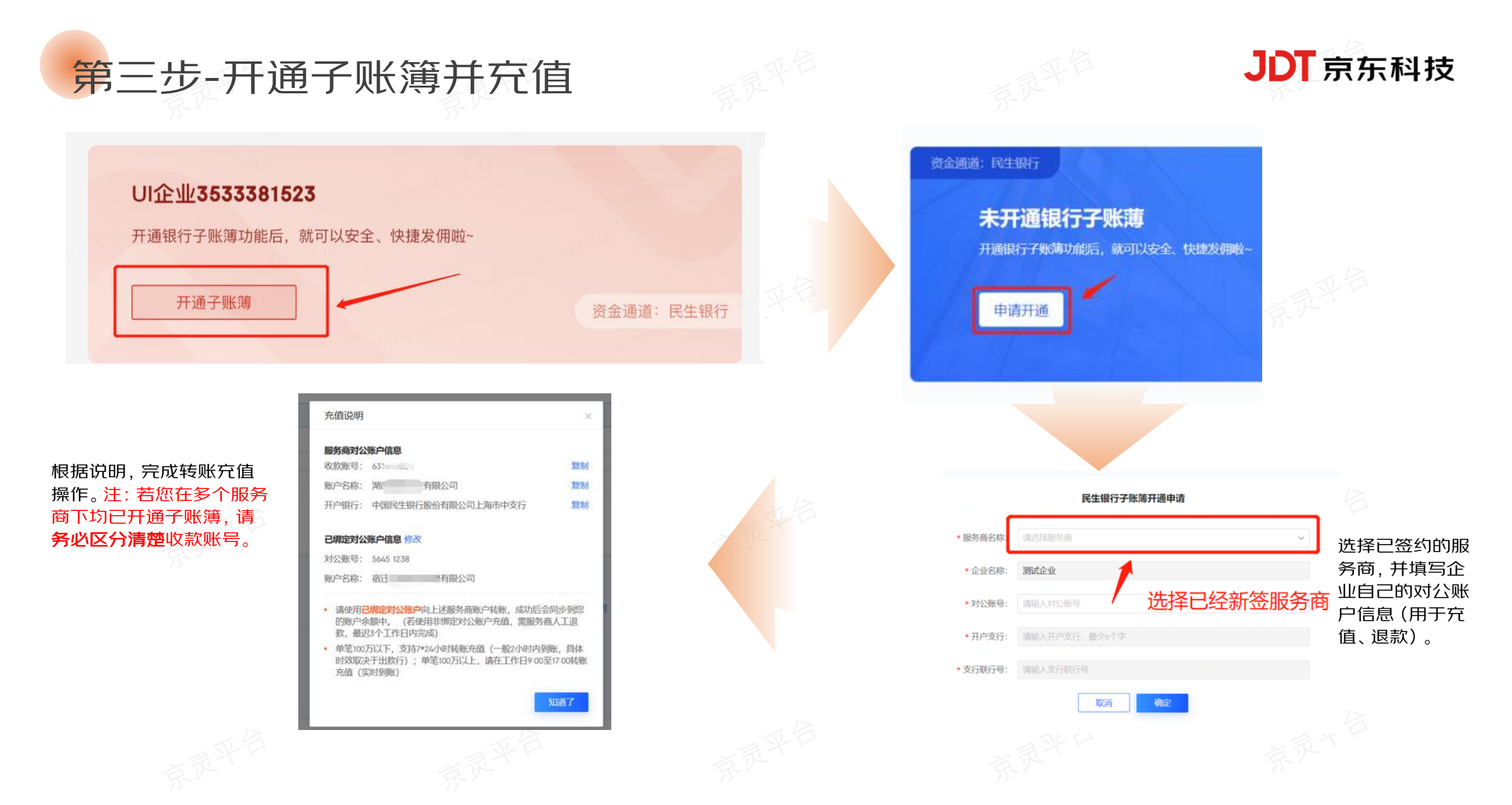

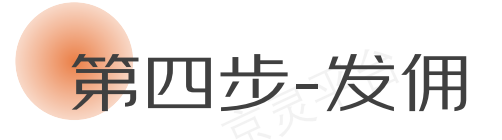

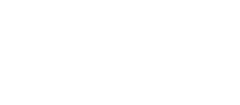

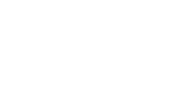

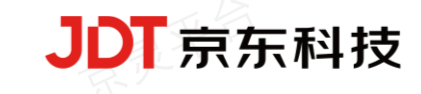

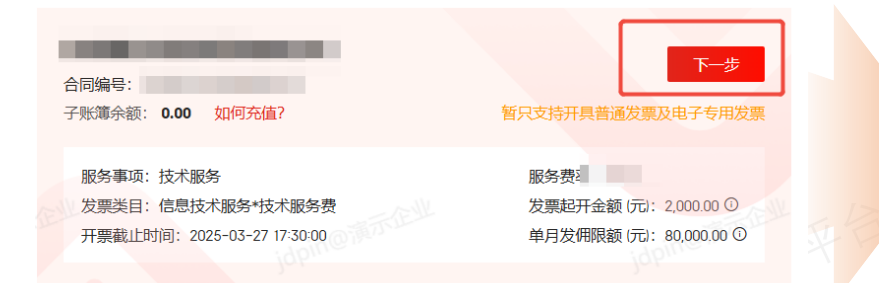

| 提示                                |                                      |                                     |                   |           |
|-----------------------------------|--------------------------------------|-------------------------------------|-------------------|-----------|
| 该服务商本月开<br>月开票,请在发佣6<br>司本月开票需求,到 | F票截止时间为:20<br>成功后及时提交开票<br>建议更换其他服务商 | 22-11-17 18:47:00<br>申请。若该服务<br>发佣。 | 6。若贵司需本<br>商不能満足贵 | 3)<br>例用文 |
|                                   |                                      | HV:SS                               | -8842             |           |

选择已签约的某个财税服务商,确认"服务事项"、 "服务费率"、"发票类目"、"开票截止时间"、"发 票起开金额"、"单月发佣限额"点击【下一步】。 如果您选择的服务商,当月开票截止日 期距您发佣日期≤5天,会有弹窗提示, 请您关注开票截止时间是否符合您的要 求,并在发佣后尽快申请开票。

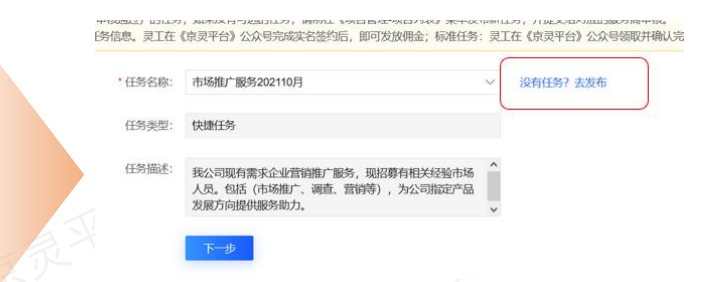

### 发布任务,服务商审核-见后续详述 。注:不同的任务类型下,企业发佣及灵工操作

流程均有差异,请谨慎选择。

当整个批次完成校验后,请点 击【确认打款】并输入验证码。 注:如果不需要给灵工推送提 醒,请取消勾选短信通知项。

确认打款后,可在佣金发放列 表中查看整个批次的支付状 态,也可点击"发佣批次号"查 看每笔明细的支付状态。

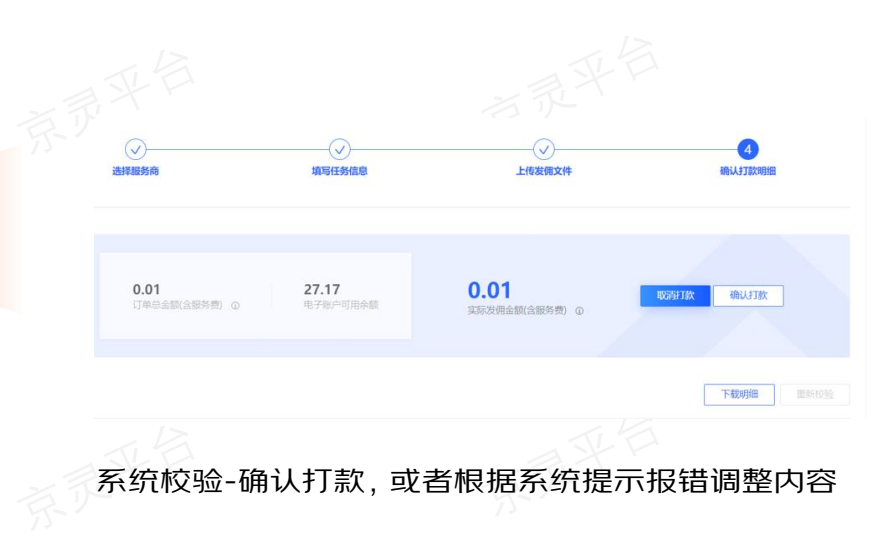

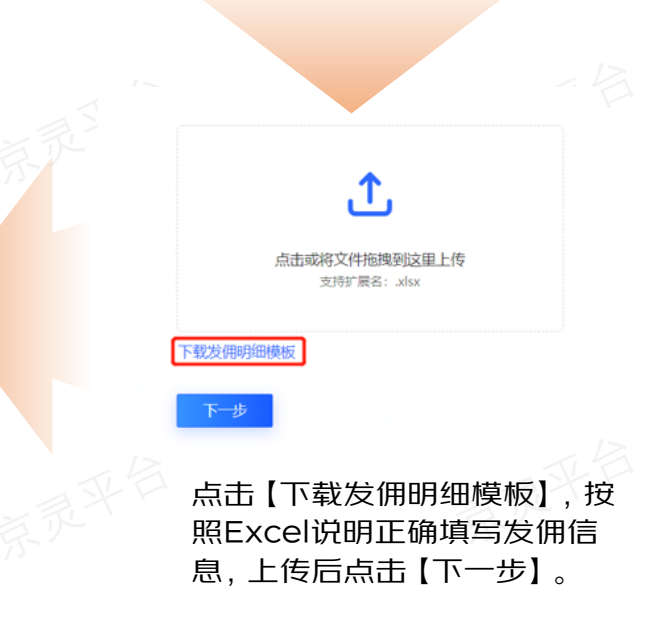

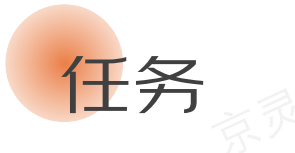

 $\bullet \bullet \bullet$ 

请根据页面提示 准确填写任务信 息(建议上传真 实的任务场景照 片),并提交财 税服务商审核。

快捷任务

非公开任务

 $\succ$ 

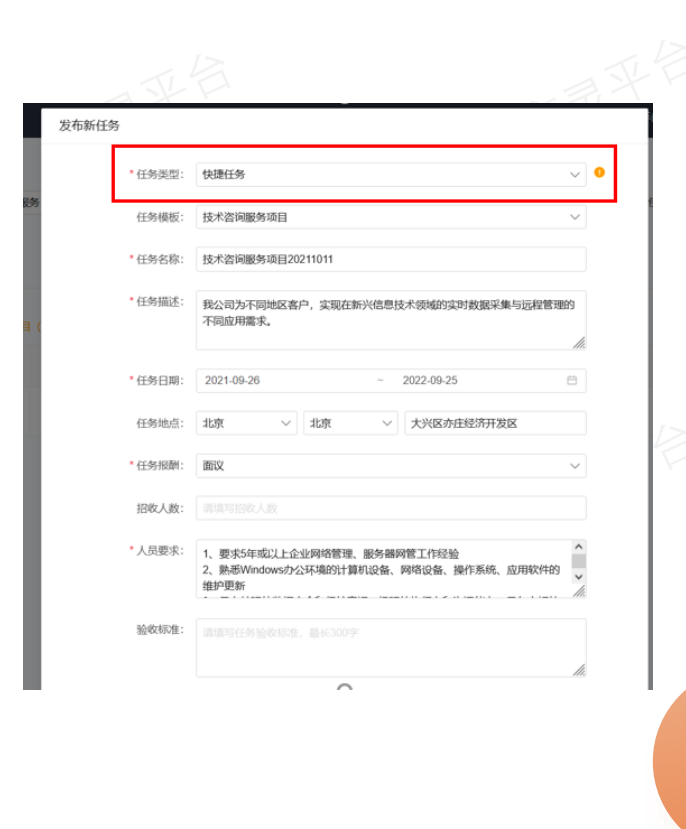

Q用于企业记录任务信息。任务发布后,无需 指派灵工。灵工在《京灵平台》公众号完成实名 签约后,即可发放佣金

▶ 非公开任务

标准任务

发佣或指派

查看审核结果

查看原因重新提交

宙核结果: 宙核驳回

快捷任务

任务类型:

请上传真实的任务场景图片

任务发布后,须指先派灵工。灵工在《京灵平台》

公众号领取并确认完成任务后, 方可发放佣金

审核通过

审核驳回

JDT京东科技

部分用工企业、财税服务商,对发佣证据链要求较严格。为了满足这部分用户的需求,同时加强平台合规性建设,故在原"快捷任务"的基础上扩展了"标准任务"

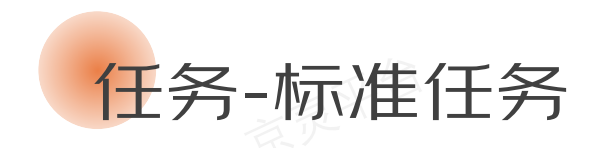

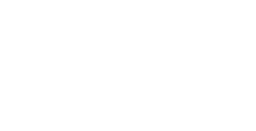

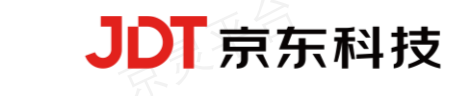

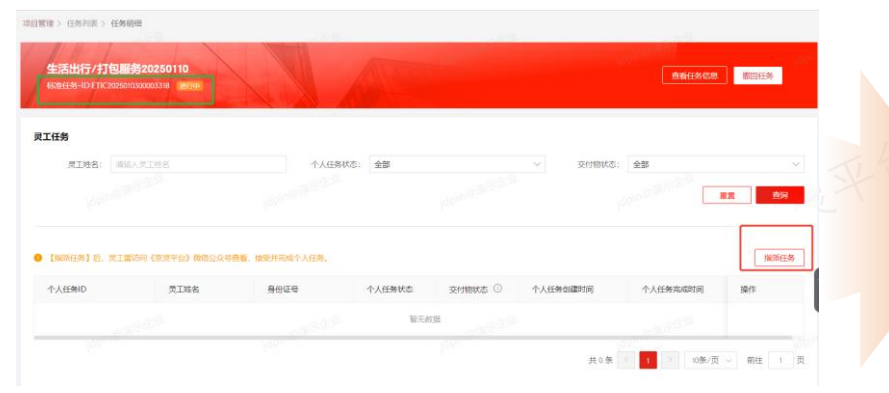

|                                                                                                    | 指派任务             |                  |            | ×       |                     |          | in a second second |
|----------------------------------------------------------------------------------------------------|------------------|------------------|------------|---------|---------------------|----------|--------------------|
|                                                                                                    | 指派方式:            | ◉ 单个指派           | ○ 批量导入     |         |                     | 三有社分1883 | GIIIX(12959630     |
| L                                                                                                    | * 灵工姓名:          | 请输入灵工姓           | 名          |         |                     |          |                    |
| l                                                                                                    | •身份证号码:          | 请输入灵工身           |            |         | ✓ 交付物状态:            | 全部       |                    |
|                                                                                                    | 温馨提示:灵<br>仅对被指派人 | 工访问《京灵平台<br>员可见。 | 》微信公众号可查看个 | 入任务, 任务 |                     |          | 重重                 |
| 1 and the second second s |                  | 1.7.552778       | 取消         | 确定      |                     |          | 描派任务               |
|                                                                                                    | 身份证明             | •                | 个人任务状态     | 交付物状态 ① | 个人任务创建时间            | 个人任务完成时间 | 操作                 |
|                                                                                                    | 2302291          | 99703083488      | 待接受        | 未上传     | 2024-12-30 14:32:13 |          |                    |

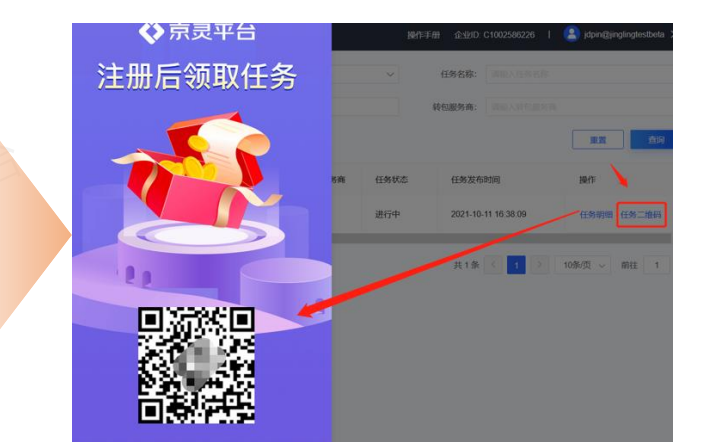

审核通过后,任务状态会更新为"进行中"。若 任务类型为"标准任务",请在企业任务明细中, 为各个灵工指派个人任务。注:快捷任务无此 操作。

为灵工指派个人任务时,系统支持2种方式。 当灵工较多时,建议按模板要求批量导入。注: 若指派错误,可取消任务。

为灵工指派任务后,您可以将任务二维码 分享给灵工,以便其在微信公众号领取、 完成任务。注:若企业任务类型是"快捷任 务",灵工在《京灵平台》公众号完成实名 签约即可,无需领取并完成任务。

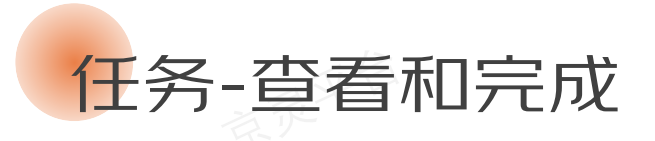

| 📀 京灵平(            | 台 企业   | 业管理后台                                            |                    |                            |                           | 消息中心•              | 业务类型: 代发 >               | 企业ID:  | C1009433640       | e qiye_test > |
|-------------------|--------|--------------------------------------------------|--------------------|----------------------------|---------------------------|--------------------|--------------------------|--------|-------------------|---------------|
| 1 首页              |        | 项目管理 > 任务列表                                      |                    |                            |                           |                    |                          |        |                   |               |
| 76 项目管理<br>项目列表   | ^      | <ul> <li>1、快捷任务: 0</li> <li>2、标准任务: 信</li> </ul> | R用于企业记录<br>E务发布后,须 | 王务信息。任务发布后,<br>指派灵工。灵工在《京· | 无需指派灵工。灵工(<br>灵平台》公众号领取并( | 在《京灵平台》<br>确认完成任务后 | 公众号完成实名签约后,即<br>,方可发放佣金。 | 可发放佣金; |                   |               |
| 任务列表              |        |                                                  |                    |                            |                           |                    |                          |        |                   |               |
| 。灵工管理             | - I    | 任务ID:                                            | 请输入任务II            |                            | 任务类型:                     | 全部                 | $\sim$                   | 任务名称:  | 请输入任务名称           |               |
| ▶ 佣金发放            |        | <b>下口夕</b> 功。                                    | INVAN TRUES        |                            | 体口伯曰.                     | TREAS VERTICA      |                          | 社口时发车. | 2866 V +6223764 1 |               |
| 资金管理              | $\sim$ | 坝日名称:                                            |                    |                            | 坝日调号:                     |                    |                          | 转包服劳問: |                   |               |
| 发票管理              | ~      | 任务状态:                                            | 进行中                | $\sim$                     |                           |                    |                          |        | 重置                | 查询            |
| 完税证明              | ~      |                                                  |                    |                            |                           |                    |                          |        |                   |               |
| 合同管理              | ~      | 任务ID                                             |                    | 任务类型 ①                     | 任务名称                      |                    | 任务日期                     | 1      | 製作                | _             |
| 合规风控              | ~      | ETIC20240725000                                  | 02403              | 快捷任务                       | 市场推广服务2024                | 0730               | 2024-07-30 至 2025-0      | 4-18   | E务明细 任务二维新        |               |
| 1 数据统计<br>目 京灵满意应 | जनसन   | ETIC20240529000                                  | 01890              | 快捷任务                       | 测试20240604                |                    | 2024-06-04 至 2024-1      | 1-20 f | 任务明组 任务二维码        | 1             |
| ① 切換主             | 题      | ETIC202405130000                                 | 01500              | 标准任务                       | 在线教育-兼职教师                 | 520240513          | 2024-05-13 至 2024-1      | 1-20   | 富派任务 任务明细         | 任务二维码         |

确认任务完成 确认任务完成 您可在此上传成果验收单、结算清单等凭证,以确认任务完成。整 个任务确认完成后,您将不能再选择该任务发放佣金! 灵工任务 上传完成凭证 灵工姓名: 请输入员工姓名 交付物状态: 全部 + 上传照片 重要 支持pg/jpeg/png/bmp格式,最多上传3份(单个文件不超过15 ● 【指派任务】 后、 灵工需访问 (京灵平台) 敬信公 指派任务 备注 如有备注, 请在此缅写, 最长100字 个人任务ID 灵工姓名 个人任务创建时间 个人任务完成时间 操作 \*旭 取消 確定

JDT京东科技

您发布的任务经由服务商审核通过后,即可在 【项目管理-任务列表】 菜单查看所有已经发布的 任务,并根据任务状态进行相关操作。

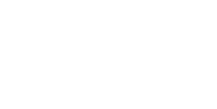

整个企业任务完成后,您可以在任务明细页面上传完成凭证。 注:1、当任务中已有灵工成功下发,可以点击确认任务完成, 完成后您将无法再基于此任务发放佣金;2、任务完成凭证, 支持重新上传。

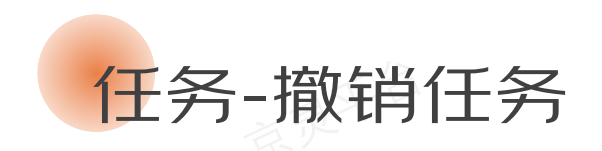

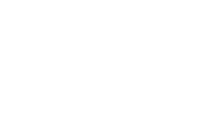

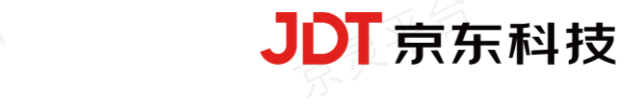

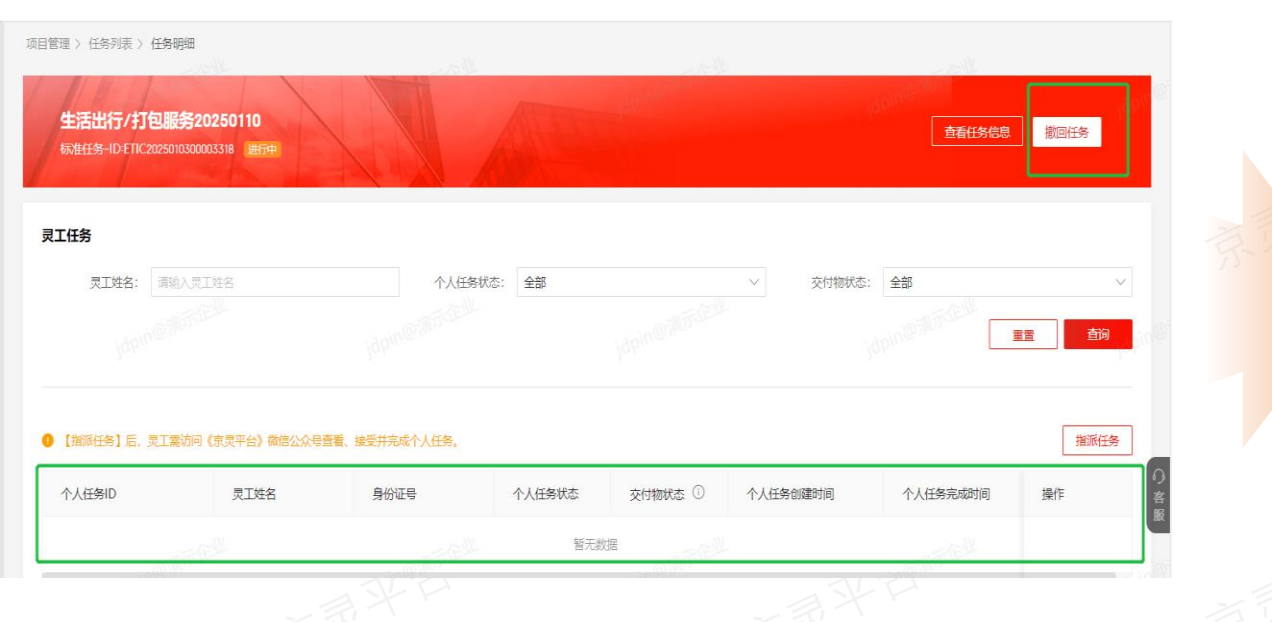

若您发布的任务有错误,担心后续选择此任务,

即可在任务明细中进行撤销任务。

| 项目管理 > 任务列表                                |                         |                                      |                        |                       |                |                |        |             |          |
|--------------------------------------------|-------------------------|--------------------------------------|------------------------|-----------------------|----------------|----------------|--------|-------------|----------|
|                                            |                         |                                      |                        |                       |                |                |        |             |          |
| <ol> <li>1、快捷任务</li> <li>2、标准任务</li> </ol> | 仅用于企业记录任务<br>:任务发布后,须指派 | 信息。任务发布后,无需指派灵工。<br>灵工。灵工在《京灵平台》公众号领 | 灵工在《京灵平台》<br>取并确认完成任务后 | 公众号完成实名<br>(, 方可发放佣金) | 签约后,即可发放佣<br>。 | 金;             |        |             |          |
| 任务[[                                       | : 请输入任务ID               |                                      | 任务类型:                  | 全部                    |                | $\vee$         | 任务名称:  | 请输入(        | 玛名称      |
| 项目名称                                       | : 请输入项目名称               |                                      | 项目编号:                  | 请输入项目编号               |                |                | 转包服务商: | j: 请输入转包服务商 |          |
| 任务状态                                       | : 全部                    | · idpin(                             |                        |                       |                |                |        |             | 顫        |
| 项目                                         | 3称                      | 项目编号                                 | 转包服务商                  |                       | 任务状态           | 任务发布时间         |        | 创建人         | 操作       |
| 装卸                                         | 設运服务                    | HT202411130000001849                 |                        |                       | 已撤销            | 2025-01-10 10: | 35:48  | jdpin@      | 任务明细复制任务 |
|                                            |                         |                                      |                        |                       |                |                |        |             |          |

#### 撤销后此任务的状态将更新为已撤销。

注:撤销任务时需要将指派的灵工任务点击取消后,方可进 行操作撤销;撤销后在佣金发放处将不会选择到此任务列表。

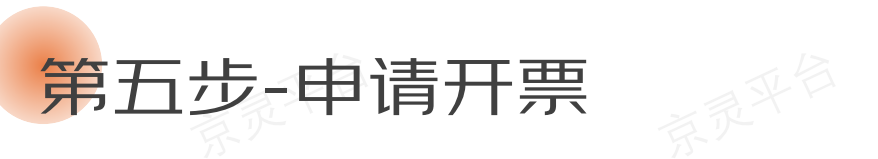

| 見工管理      |         | 发料性。     | (44) (44)入发射化发导                                                                                                    |           | 升票状态            | 全部           |                    | ~ 友原类目                            | 创始入发展类型 |                 |        |
|-----------|---------|----------|----------------------------------------------------------------------------------------------------|-----------|-----------------|--------------|--------------------|-----------------------------------|---------|-----------------|--------|
| 保全发现      |         |          | W. Data & Trans-                                                                                                    |           | IN WORLD CI NO. | Laste 12 mil | 1 and the          | 20                                |         |                 |        |
| 設金管理      | ~       |          |                                                                                                    |           | TAXA DOMESTING  |              |                    |                                   |         | 8.11            | 1111   |
| 发票管理      | 1       | /        |                                                                                                    |           |                 |              |                    |                                   | -       |                 |        |
| 中语开票      |         |          |                                                                                                    |           |                 |              |                    |                                   | 合并开题    | <b>建水口</b> 开面设置 | 设备开度接到 |
| 开意记录      |         |          |                                                                                                    |           |                 |              |                    |                                   |         |                 |        |
| 党校证明      | Υ.      |          | 发得此次号                                                                                                    | 成功发信总额(元) | 服务费率(%)         | 开票金额(元)      | 发展类目               | 开蒙方                               | 开業状态    | 批次创建时           | 10fr   |
| 合用管理      | . v.    |          | ESBN2024072300007035                                                                                                    | 30.00     | 5               | 31.50        | 信息技术很务*技术。         | 浙江菜岛供应销管理有限                       | 已极困     | 2024-07-2       | 中语开菜   |
| 合规风格*     |         |          | P Party states and a state of the state of the state of t |           |                 |              |                    | and the state of the state of the | -       |                 |        |
| 11.35(R)+ | ~       | -        | E38/420240/180000608                                                                                                    | 0.10      | ь.              | 6.0          | 18.812.4.839*12.4. | BUT M POPULATION                  | Ews     | 2024-07-10      | ALL AL |
| TERÓ      |         |          | ESBN2024070800008101                                                                                                    | 33.00     | 5               | 31.60        | 信息技术服务*技术          | 浙江菜乌供应银管理有限                       | 汞申请     | 2024-07-05      | 中國开展   |
| 权用管理      | <i></i> |          | ESEN212///208000/8049                                                                                                    | 33.00     |                 | 31.50        | 信用技术彩色+技术          | 彩江湖岛住在站管理有限                       | - **    | 2024-07-05      |        |
| 我的信息      | × .     |          |                                                                                                    |           |                 |              |                    |                                   |         |                 |        |
| 业务领助      | v.      | <b>a</b> | ESBN2024062700008011                                                                                                    | 0.10      | 5               | 0.17         | 信息技术服务*技术          | 浙江菜乌供应说管理有限                       | 已极度     | 2024-06-25      | 中委开幕   |
| APU对接     |         |          | ESBN2024062700008007                                                                                                    | 0.10      | 5               | 6.11         | 信息技术服务*技术。         | 浙江菜与供应销管理有限                       | 已极强     | 2024-06-2.      | 中國开展   |
|           | _       |          | ESBN2024062700008003                                                                                                    | 10.051.00 | 5               | 10,564.05    | 信息技术服务*技术。         | 浙江菜乌供应链管理有限                       | 已极调     | 2024-06-2       | 中调开展   |
| E POLANE  |         | 0        | ESBN2024064400007009                                                                                                    | 30,00     | 5               | 31.60        | 信息技术服务+技术。         | 浙江菜鸟供应设管理有限。                      | 已服用     | 2024-06-14      | 中語符篇   |

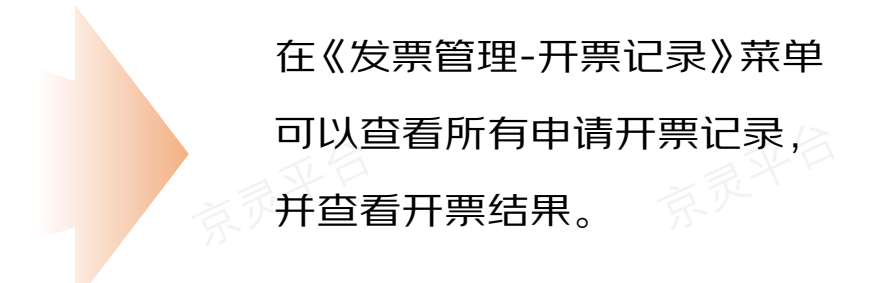

JDT京东科技

通过银行电子账户发佣成功3分钟后,即可在《发票管理-申请 开票》菜单提交开票申请(建议合并申请)。增加了查询相关 服务商当月开票截止时间的入口

建议发佣完毕后及时申请开票,并设置开票提醒 注:支持将已开发票批量下载

| 5月开票截止日期如下:                           | KILDM, MARDESOUTHANTANDUM | ~ 发票共     |              |       |
|---------------------------------------|---------------------------|-----------|--------------|-------|
| 服务商名称                                 | 开票截止时间                    | -         | 22<br>22     | - THE |
| ····································· | 2022-12-28 17:00:00       |           |              |       |
| 公司                                    | 2023-01-31 12:00:00       | 合并        | 开版 查看开跟截止日   | 设置开原提 |
| *育限公司                                 | 2023-02-24 16:00:00       | 調美目       | 开概方          | 操作    |
| 青块公司                                  |                           | 書應技术服务"技… | 湖南蒲税信息技术有限公  |       |
| 支有限公司                                 | 12                        | 自愿技术服务"技… | 湖南简税信息技术有限公司 |       |
|                                       |                           |           |              |       |

# 第六步-获得完税

一般在发佣次月的月底, 财税服务商会上传自由职业者的完成凭证, 您可以在《个人完税证明》菜单下载。如果完税 凭证有误, 您可以驳回让服务商重新上传。如果服务商未按时上传, 您也可以进行催促操作。注: 下载的压缩包或 Excel解压密码为贵司的统一社会信用代码

| 😫 首页           |     | 完税证明 > 个人完税证明 | 3              |        |              |                     |           |                | 「「       |
|----------------|-----|---------------|----------------|--------|--------------|---------------------|-----------|----------------|----------|
| ▶ 项目管理         | ~   | ● 由于临近月底,     | 请尽快申请开票~~~DHHD |        |              |                     |           | ×              |          |
| <b>8</b> 灵工管理  |     |               |                |        |              |                     |           |                |          |
| 🐥 佣金发放         |     | 个人完税证明        |                |        |              |                     |           |                |          |
| ▲ 资金管理         | ~   | 月份 语选择        | #J/回           | □  服务  | 商名称 请输入服务商名称 |                     | 完税证明状态 全部 | $\sim$         |          |
| 冒 发票管理<br>申请开票 | ^   |               |                |        |              |                     |           | 重置 查询          |          |
| 开票记录           |     |               |                |        |              |                     |           |                |          |
| - 完税证明         | ^   |               |                |        |              |                     |           |                | 513      |
| 个人完税证明         |     | 月份            | 服务商名称          | 完税证明状态 | 物流单号         | 服务商最近上传时间           | 复核时间      | 採作             | St L     |
| <b>民</b> 合同管理  | ~   | 2023年11月      | 管理有限公司         | 已上传    |              | 2023-11-28 17:23:59 |           | 复核             |          |
| ◎ 合规风控●        | ~   |               |                |        |              |                     | 3243 97   |                |          |
| <b>益</b> 数据统计  | ~   |               |                |        |              |                     | 共1条 < 1   | 10条/页 ~ 前往 1 页 |          |
| 📥 下载中心         |     |               |                |        |              |                     |           |                |          |
| ▲ 权限管理         | ~   |               |                |        |              |                     |           | 6              | 2        |
| <b>昆</b> 我的信息  | ~   |               |                |        |              |                     |           |                | ¥.<br>Æ. |
| 🍙 业务帮助         | ~   |               |                |        |              |                     |           |                |          |
| 🖾 API对接        |     |               |                |        |              |                     |           |                | 五百       |
| ● 京見満意臣第       | 167 |               |                |        |              |                     |           |                |          |
| ○● 切換主題        | 80  |               |                |        |              |                     |           |                |          |

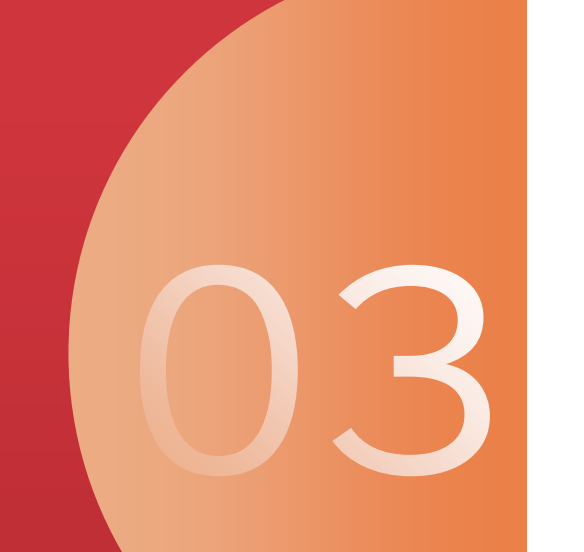

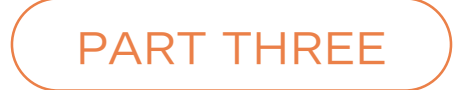

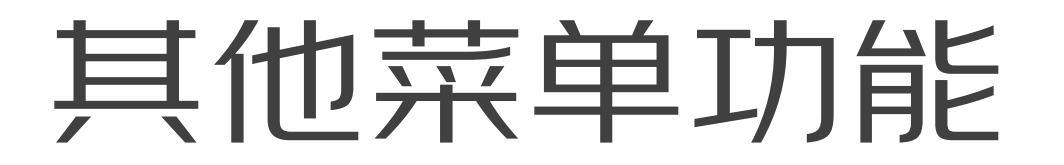

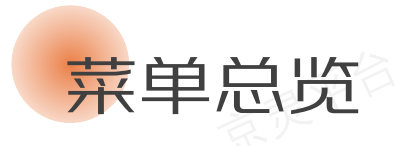

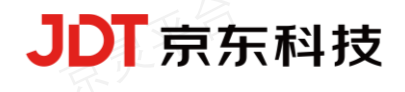

📀 京灵平台 | 企业管理后台

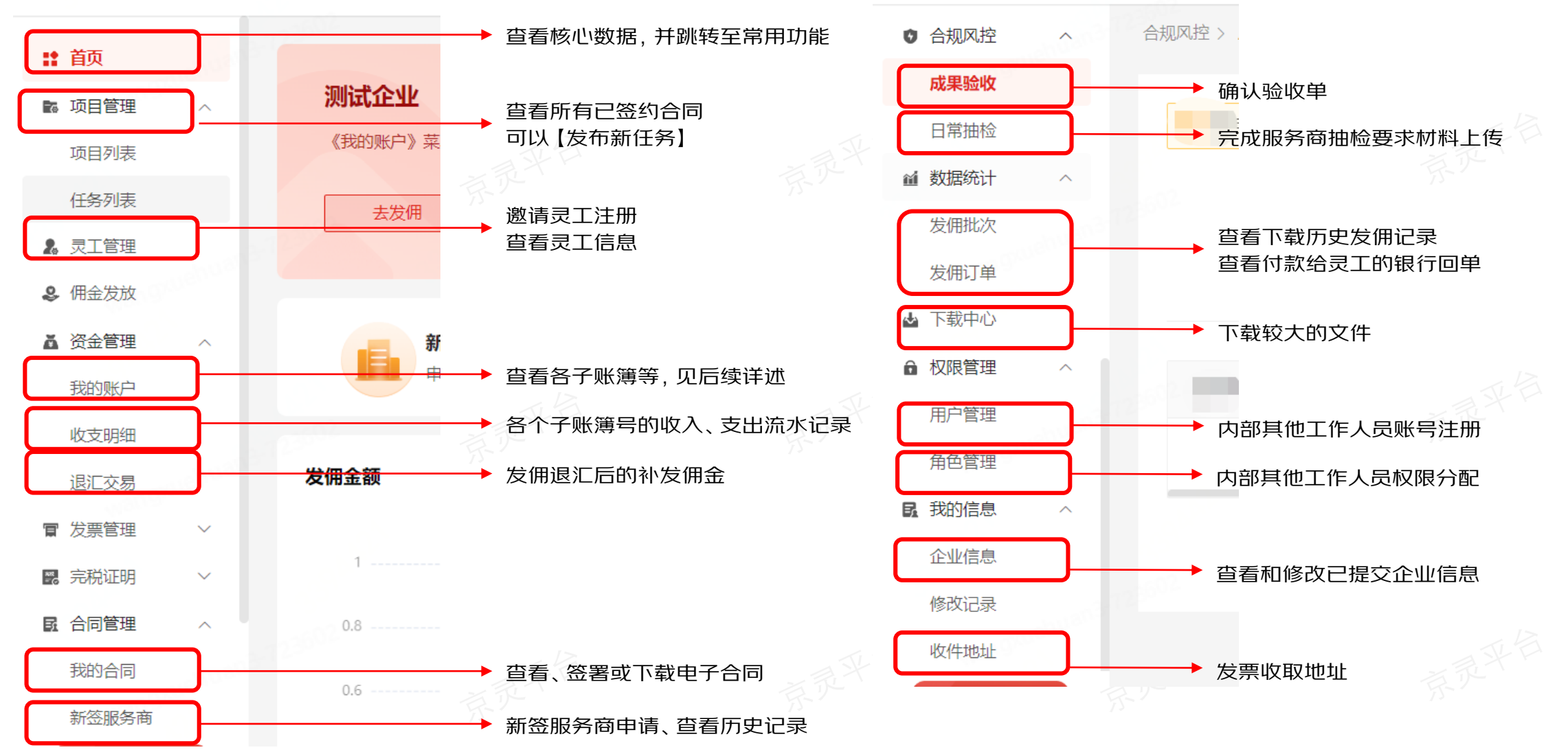

📀 京灵平台 | 企业管理后台

### 为避免客户发佣时所选服务商发票余量不足造成的体验影响,首页右上方新增"平台提示"菜单栏,展示客户所签服务商发票余量情况:

JDT京东科技

①提示服务商余量充足可放心使用下发

首页

②提示已签约服务商余量不足,预估3日内余量使用完毕,可以及时下发或者新签服务商

|                                                                    | JE A                                                                                                    |            | 消息中心 ● <u> </u> 平台提示                                                                                                    |
|--------------------------------------------------------------------|----------------------------------------------------------------------------------------------------|------------|----------------------------------------------------------------------------------------------------|
| 消息中心<br>年度算け<br>テ司签约的服务部<br>第計成切及研金額 U<br>の.000<br>未申请开票批次数 ①<br>0 | <ul> <li>▲ 平台提示 企业ID:</li> <li>● 新公票余量充足,请放心使用~</li> <li>● 新口服务夜 ●</li> <li>● 0.00</li> <li>● 同请开票批次数 ①</li> <li>● 0</li> </ul> | navoz<br>A | <ul> <li> <b>P台提示</b> </li> <li>             悠悠的的以下服务商发票余量预计在3日内使用完毕。建议您:         </li> <li>             立即发佣或新签其他服务商,以确保业务顺畅。我们会时刻关注             服务商发票余量动态,并实时更新平台提示。          </li> <li> <b>法</b> 及贵司签约服务商如下:      </li> <li> <u>出高本草堂大药房富驿总店               <u>知道了      </u></u></li> </ul> |
| 余量充足的                                                              | 的提示图                                                                                                    | 京灵平12402   | 余量不足的提示图                                                                                                    |

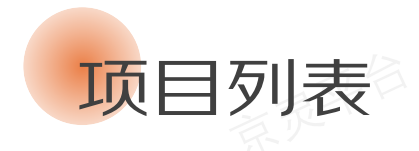

您可在此菜单查看所有已签约合同, 也即"进行中"的项目(如果合同过期或终止, 则项目会自动失效)。在选择某个"进行中"的项目后, 您可以通过此合同进行【发布新任务】。

JDT京东科技

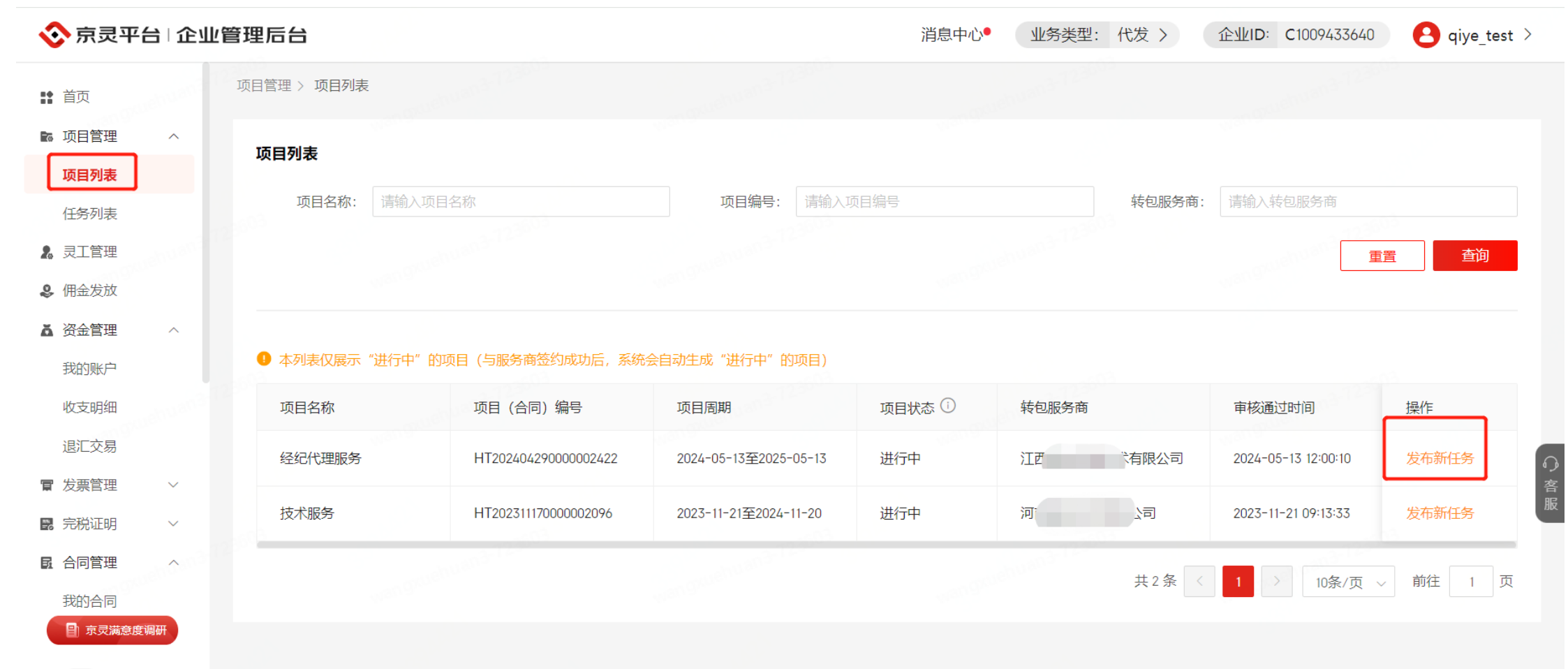

切换主题

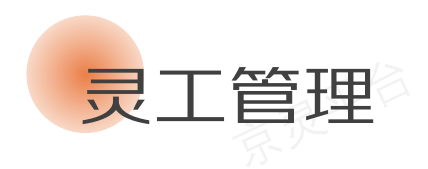

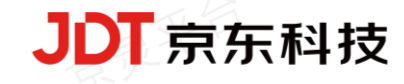

#### **邀请灵工注册:** 将二维码或者url链接分享给灵工, 邀请其 完成注册。

#### 查看灵工信息: 您可以在此列表查看所有通过贵司邀请链接注册的 灵工, 及其注册状态。注: 如果灵工已经注册过京灵, 灵工扫码后可 直接确认展示到您的后台, 且支持将已绑定的灵工信息进行隐藏。

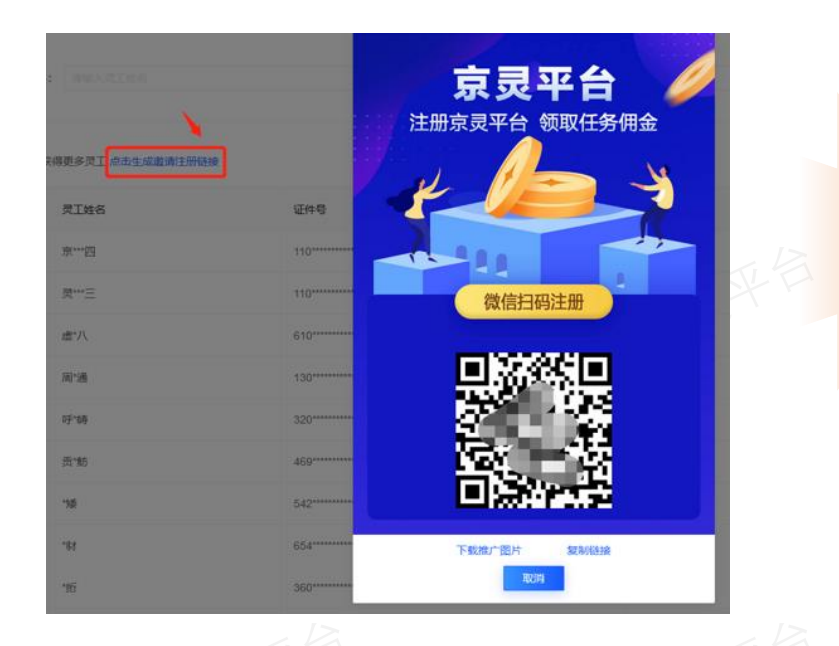

| 灵工列表  |         |               |                   |              |             |          |                     |                     |       |
|-------|---------|---------------|-------------------|--------------|-------------|----------|---------------------|---------------------|-------|
| ! 温馨! | 是示: 本列表 | 仅展示通过贵司邀请链接注册 | 册的灵工。通过其他方式注册     | 的灵工,将在贵司为其发作 | 用成功后显示。     |          |                     |                     |       |
| 灵工姓谷  | 3: 请输入  | 灵工姓名          |                   | 身份证号: 译      | 输入身份证号      |          |                     | 重                   | 置 查询  |
|       |         |               |                   |              |             |          |                     |                     |       |
| 我要推广, | 获得更多灵]  | [ 点击生成邀请注册链接  |                   |              |             |          |                     | 隐藏记录                | 公众号设置 |
|       | 序号      | 灵工姓名 🖌        | 身份证号 🛩            | 手机号          | 结算卡         | ⑦ 注册状态 ▼ | 注册时间                | 注册完成时间              | 操作    |
|       | 1       | *军            | 3**************** | 187***5888   | 招商银行 (3966) | 已完成注册    | 2024-09-01 14:49:19 | 2024-09-01 15:09:52 | 隐藏    |
|       | 2       | **秋           | 2**************** | 152****8700  | 农业银行 (6879) | 已完成注册    | 2024-08-28 11:27:28 | 2024-08-28 11:29:09 | 隐藏    |

# 合同管理

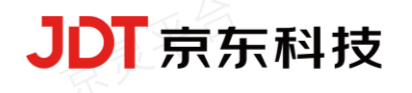

#### 您可在《我的合同》菜单查看、签署或下载合同(附加协议)。

| 📀 京灵平台 🗠                                     | 业管理后台                     |                                                                             |                                              |            | 消息中       | 心 👚 平台提示 | 企业ID: (       | B jdpin@  | >      |  |
|----------------------------------------------|---------------------------|-----------------------------------------------------------------------------|----------------------------------------------|------------|-----------|----------|---------------|-----------|--------|--|
| i 首页 jdpir                                   | 合同管理 >                    | 我的合同                                                                        |                                              |            |           |          |               |           |        |  |
| 项目管理 ><br>灵工管理<br>佣金发放<br>资金管理 >             | ● 温電<br>1、5<br>2、5<br>3、5 | 機示:<br>如您需要直看、签署《京灵平台服务<br>如您使用过"代发(差额普)"产品<br>若贵司有附加协议,请 <mark>点此直看</mark> | 协议》电签版,请 <mark>点击此处</mark><br>,系统会生成贵司与灵工的协议 | 义,请点此查看    |           |          |               |           |        |  |
| 发票管理 >                                       | 发                         | <b>票类目:</b> 请输入发票类目                                                         |                                              | 合同执行状态: 全部 |           | ∨ 合同签约   | 状态: <b>全部</b> |           | $\sim$ |  |
| 显完税证明<br>日本日間管理· ^                           | 合同签                       | <b>暨日期:</b> 开始日期 1000 ~                                                     | 结束日期                                         |            |           |          |               | 重置    查询  | • 11   |  |
| 新签服务商                                        |                           |                                                                             |                                              |            |           |          |               |           |        |  |
| 我的合同 •                                       |                           |                                                                             |                                              |            |           |          |               | 附为101774  | 客服決线   |  |
| ) 合规风控 🛛 🗸                                   | 序号                        | 合同编号                                                                        | 申请新签服务商名称                                    | 执行费率 (%) 🕕 | 主合同费率 (%) | 服务事项     | 发票类目          | 操作 🕕      | E?     |  |
| <ul> <li>▲ 数据统计 ∨</li> <li>▲ 下载中心</li> </ul> | TTEL                      | HT202502270000004160                                                        | 技有限                                          | 委托代征:      | 委托代征:     | 装卸搬运服务   | 物流辅助服务*装卸     | 查看 去签署 下载 |        |  |
| ▲ 权限管理 jdp <sup>11</sup>                     | 2                         | HT202502270000003155                                                        | 息科技                                          | 委托代征:      | 委托代征:     | 装卸搬运服务   | 物流辅助服务*装卸     | 查看 去签署 下载 | 在线客服   |  |
| B.我的信息 ~                                     | 3                         | HT202502270000003586                                                        | 技有限                                          | 委托代征:      | 委托代征:     | 信息系统服务   | 信息技术服务*信息     | 查看 去签署 下载 |        |  |
|                                              | 4                         | HT202502270000004619                                                        | 息科技                                          | 委托代征:      | 委托代征:     | 信息系统服务   | 信息技术服务*信息     | 查看 去签署 下载 |        |  |
| ○ 切换主题                                       | 5                         | HT20250227000004013                                                         | 技有限                                          | 委托代征:      | 委托代征:     | 市场推广服务   | 现代服务*市场推广     | 查看 去签署 下载 |        |  |

您可在《新签服务商》菜单提交新签服务商申请, 查看已签约服务商或者申请新签服务商历史记录。

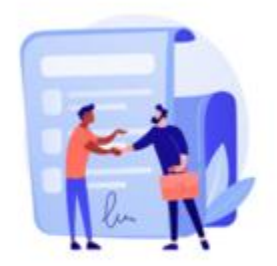

#### 签约服务商提示

- 1、由于税源地政策调整等原因,发票类目可能会被停用,请关注其状态变化
- 2、由于信用评分调整等原因,服务商可能会被停用,请关注其状态变化
- 3、请根据贵司具体业务需求,并结合上述,确定是否新签服务商

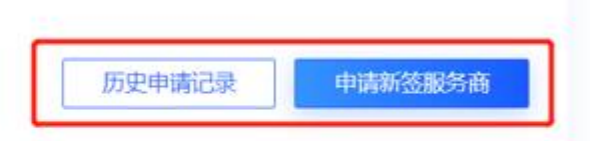

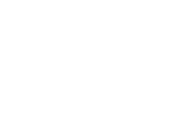

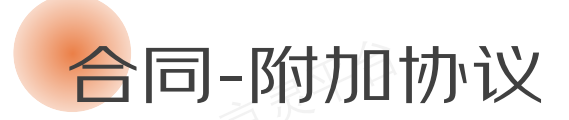

## 若费率变更,可选择签署附加协议,签署后将执行附加协议的费率。 您可点击我的合同-附加协议,进入到附加协议列表,签署、查看、下载相关协议,附加协议签署完成后即可正常发佣。 同时在我的合同列表页,新增执行费率字段展示,发佣时请以此费率为准。

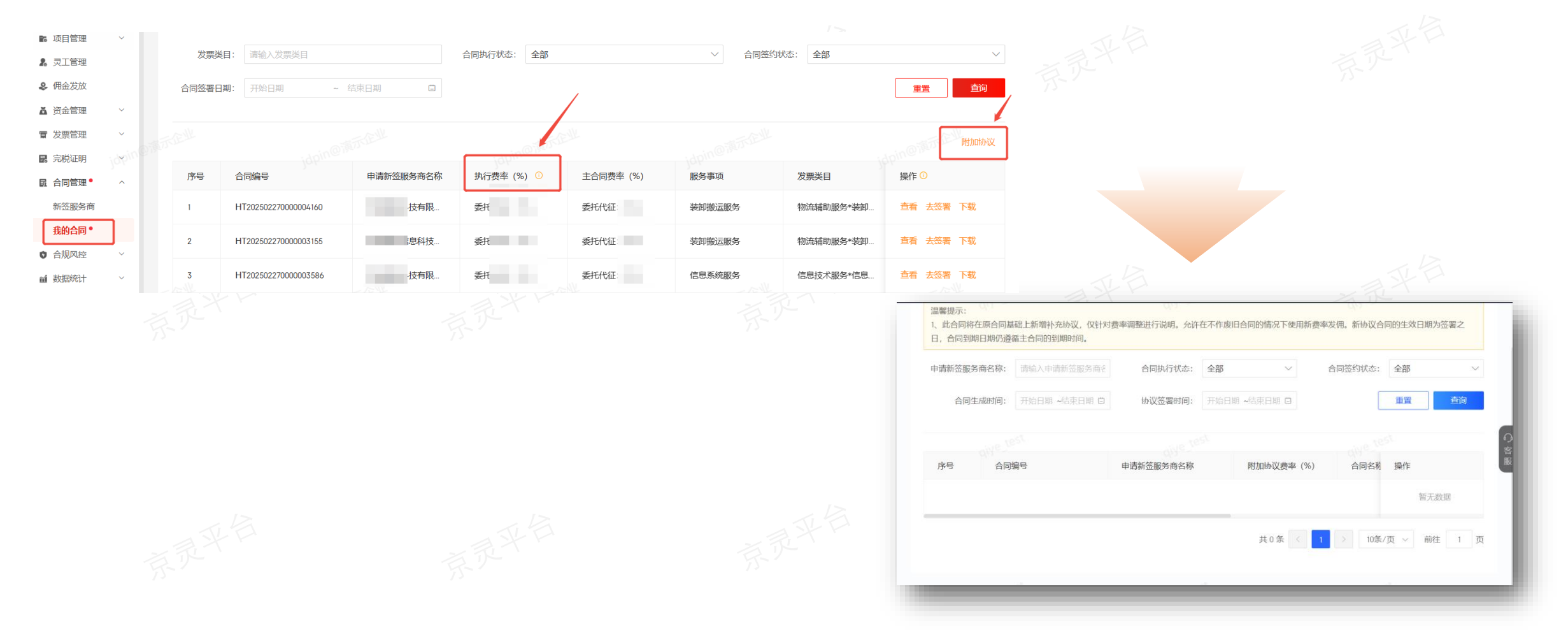

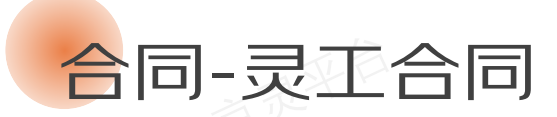

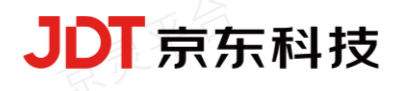

1、灵工合同:支持按照灵工姓名、服务商名称筛选灵工合同,支持批量下载灵工合同; 2、承诺协议:务必先签署承诺协议,签署后下载灵工合同。 注:若企业从未给灵工下发过,则此页面不会展示承诺协议的入口。

| 📀 京灵平台 🖸                                     | <b>企</b> 业管 | 管理后台                       |                                                                                                    |               |                 | 消息中心●    | 企业ID: C1002702793                        | jdpin@ | ≥qiyedpp_test01 >           |
|----------------------------------------------|-------------|----------------------------|----------------------------------------------------------------------------------------------------|---------------|-----------------|----------|------------------------------------------|--------|-----------------------------|
| 首页                                           |             | 合同管理 > 🚽                   | <b></b><br>て<br>た<br>こ<br>た<br>に<br>S<br>い<br>の<br>た<br>の<br>い<br>の<br>し<br>の<br>し<br>つ<br>し<br>つ<br>し<br>つ<br>ろ<br>し<br>し<br>つ<br>し<br>つ<br>こ<br>つ<br>つ<br>し<br>つ<br>ろ |               |                 |          |                                          |        |                             |
| 项目管理 ~                                       |             | ◆ 由于                       | 临近月底,请尽快申请开票~~                                                                                                    | ~DHHD         |                 |          |                                          |        | @qivedpp_ ×                 |
| 灵工管理                                         |             |                            |                                                                                                    |               |                 |          |                                          |        |                             |
| 佣金发放                                         |             | 温馨提示                       | :                                                                                                    |               |                 |          |                                          |        |                             |
| 资金管理 ~                                       |             | 1、注册发<br>2、若要 <sup>-</sup> | 定佣成功后才会展示灵工合同信息<br>F载灵工合同,需贵司先签署协议                                                                                                    | l;<br>2调取承诺函。 |                 |          |                                          |        |                             |
| 发票管理 🗸 🗸                                     |             |                            |                                                                                                    |               |                 |          |                                          |        |                             |
| 完税证明 ~                                       |             |                            | <b>夏工姓名:</b> 请输入灵工姓名                                                                                                    |               | 服务商名称: 请输入服务商名称 |          | Offense                                  |        |                             |
| 合同管理 • へ                                     |             |                            |                                                                                                    |               |                 |          | edpp_tes 2,                              | 金者元[]] |                             |
| 我的合同 ●                                       |             | 1 基于已                      | 成功发放佣金订单匹配对应的合同                                                                                                    | 司。数据每天凌晨更新一次。 |                 |          |                                          | 批量下载   | 承诺协议                        |
| 新签服务商                                        |             |                            | 合同编号                                                                                                    | 合同名称          | 灵工姓名            | 身份       | 证号                                       | 服务商    | <b>操作</b>                   |
| 灵工合同 1                                       |             |                            | 1000                                                                                                    | 自由职业          |                 |          | 100 C                                    | 亭才     | を<br>を<br>な<br>し<br>客服<br>た |
| □ 元风灯空 ~ ~ ~ ~ ~ ~ ~ ~ ~ ~ ~ ~ ~ ~ ~ ~ ~ ~ ~ |             |                            |                                                                                                    |               |                 | _        |                                          |        | E                           |
| 下裁山心                                         |             |                            |                                                                                                    | 自由职业          |                 |          |                                          | - 学习   | 下载 常见问                      |
| 权限管理 ~                                       |             |                            | FG12023122200000/001                                                                                                    | 自由职业          |                 |          | - C. C. C. C. C. C. C. C. C. C. C. C. C. | 亭才     | 下载 在线客                      |
| 我的信息    ~                                    |             |                            | FCI20241209000007005                                                                                                    | 自由职业          |                 |          |                                          | 亭才     | 下载                          |
| 业务帮助 >                                       |             |                            | FCI20240801000007003                                                                                                    | 自由职业          |                 |          |                                          | 亭才     | 下载                          |
| 京灵满意度调研                                      |             |                            |                                                                                                    |               | بيلان سائم      |          |                                          |        |                             |
|                                              |             |                            | на старада каза а стара стар                                                                                                    |               | 7回 34章 前V       | 4 A 130* | ቀቀቀቀቀቀቀቀቀ                                | *=3    |                             |

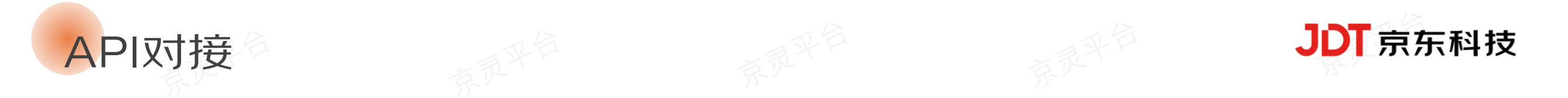

#### 为有需求的客户提供API对接服务,客户可自主申请。

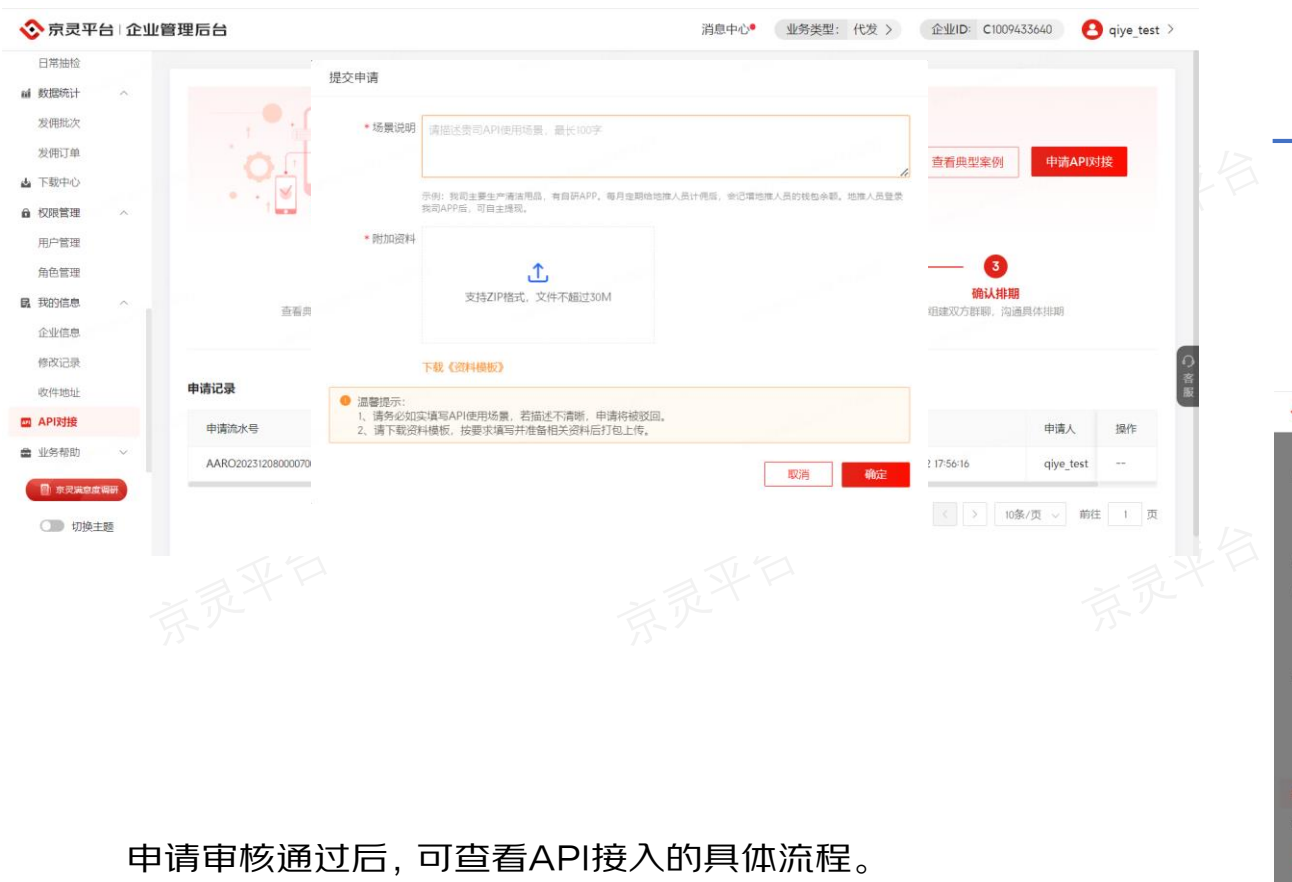

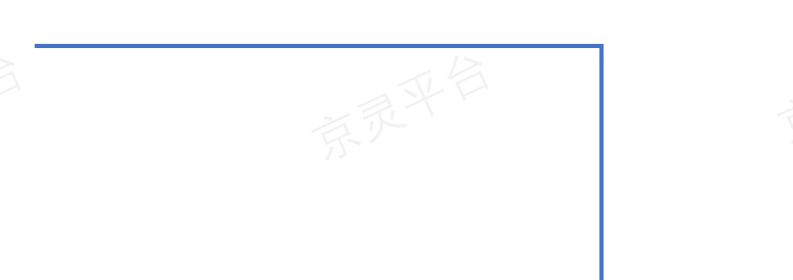

◇ 京灵平台 企业管理后台

消息中心• 业务类型: 代发 > 企业ID: C1009433640 🔒 qiye\_test

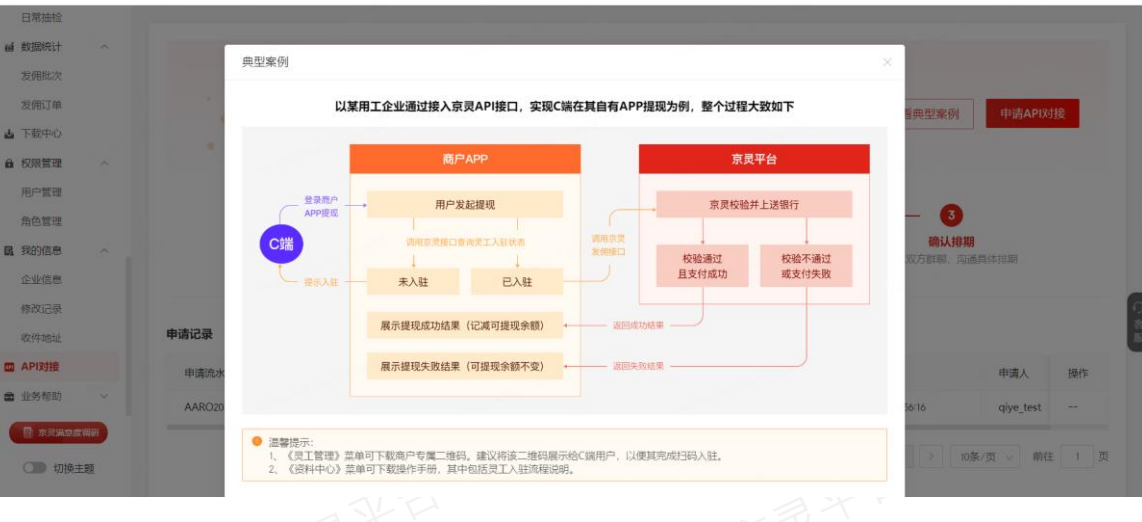

注:对接过程中如有疑问,请先查阅常见问题,再咨询京灵产研同学

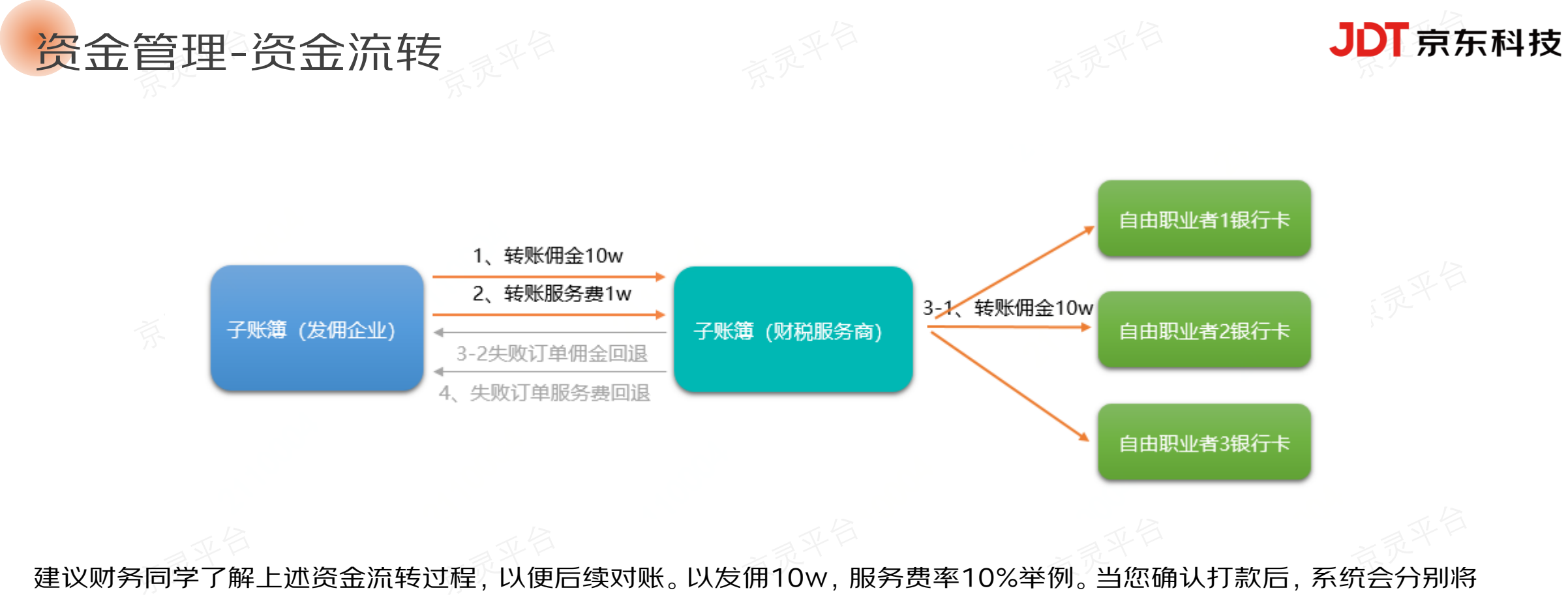

10w 佣金、1w服务费转至财税服务商子账簿, 随后即时将佣金付给自由职业者银行卡。 以下特殊情况需要关注:

1. 当3-1佣金转账失败时(如个人银行卡收款超限额等),系统会将佣金实时回退至贵司子账簿。30分钟后,对应的服务费也会自动回退到企业的账户。

2. 当发生退汇 (如个人银行卡状态异常等),请前往《退汇交易》 菜单补发佣金。

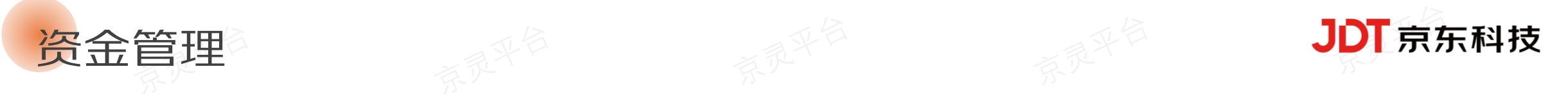

| 功能菜单 | 下级菜单   | ,我们就是我们就是我们就是我们就是我们的你们,我们就是我们就是我们的,我们就是我们的我们就是我们的你们。""你们,我们就是我们就是我们的你们,我们就能能能能能能。<br>第二章 |
|------|--------|------------------------------------------------------------------------------------------|
|      | 我的原因不是 | 开通子账簿功能后,您可在《我的账户》菜单查看各子账簿余额及充值说明,修改子账簿绑定的对公账户,发起余额退款申请,开通更多子账簿等。                        |
|      | 我的灰大户  | 当您签约了新的服务商后,请点击【开通更多子账簿】,并在该服务商下开通新的子账簿。                                                 |
| 资金管理 | 收支明细   | 您可在此查询各个子账簿号的收入、支出流水记录。                                                                  |
|      | 追汇六日   | 因收款人银行卡等问题,发佣成功后可能产生退汇(系统会推送短信通知)。您可在此菜单查看退汇订单,并【补发佣金】。                                  |
|      | 坚仁又勿   | 请输入收款人新的有效银行卡,操作补发后,请关注最终补发结果。注:1、若新卡号有问题,可能再次产生退汇:2、补发成功,可查看新的银行回单。                     |

| 我的账户                 |                |        | 京灵              | 收支     | 明细       | 京录平台                             |                   |                  |             |       |  |
|----------------------|----------------|--------|-----------------|--------|----------|----------------------------------|-------------------|------------------|-------------|-------|--|
|                      | -              |        | 0 :             | 本列表展示的 | 是银行侧交易记录 |                                  |                   |                  |             |       |  |
| 湖南 这有限公司             |                | 众族旧教   |                 | 收支类型   | 交易状态     | 银行流水号                            | 对方户名              | 对方账号             | 交易金额 (元)    | 账户    |  |
|                      | 2033 301113049 | TRUERA | 2               | 支出     | 付款成功     | 9112022070714011085365890106FC42 | 薪福通版本环境客户直联专用测试户8 | 9902000021757117 | 21.00       |       |  |
| 账户余额                 |                |        | :               | 支出     | 付款成功     | 9112022070714010885365490106FC3F | 薪福通版本环境客户直联专用测试户8 | 9902000021757117 | 1.58        |       |  |
|                      |                |        | 1               | 支出     | 付款成功     | 9112022070711153785189590106D948 | 薪福通版本环境客户直联专用测试户8 | 9902000021757117 | 21.00       |       |  |
|                      |                |        |                 | 支出     | 付款成功     | 9112022070711042185153890106D6AE | 薪福通版本环境客户直联专用测试户8 | 9902000021757117 | 1.58        |       |  |
| 退汇补发                 |                |        | 京死              |        |          |                                  |                   |                  |             |       |  |
|                      |                | 3744.6 |                 | 0.17   | 4073 47  |                                  | 10/6              |                  | 交易金额: 15.00 |       |  |
| 原友佛订单号               | 交易金額           | 灵丄姓名   | 银行卡号            | 则才朽    | 战务商      | 友生退儿时间                           | 操作                | - 18             | 款人姓名:       |       |  |
| ESON2021101500008013 | 15.00          | F.     | 6228*******1418 |        | į        | 司 2021-10-15 19:55:55            | 查看 补发佣金           | • 收服             | ()新卡号: (    | 10029 |  |
| <                    |                |        |                 |        |          |                                  | >                 |                  | 补发佣金        |       |  |
|                      |                |        |                 |        |          |                                  |                   |                  |             |       |  |

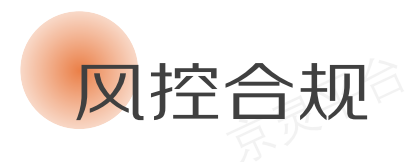

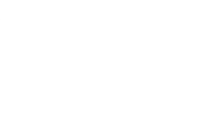

1월 首页 58 项目管理 2。 灵工管理 🚨 佣金发放 ▲ 资金管理 冒 发票管理 由请开票 开票记录 昆 完税证明 个人完税证明 66 合同管理 〇 合规风控 成果验收 • 日常抽检。 ▲ 下载中心 ▲ 权限管理 最 我的信息 自京民満嘉慶

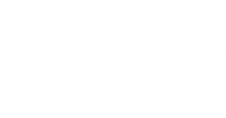

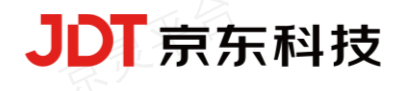

成果验收

## 系统每月初会根据上月发佣成功订单,自动生成验收 单,请您及时确认。

| 首页        |        | 合规风控 > 成果验收    |          |           |                 |               |                      |      |               |           |                   |     |
|-----------|--------|----------------|----------|-----------|-----------------|---------------|----------------------|------|---------------|-----------|-------------------|-----|
| ,项目管理     | $\sim$ | 由于临近月底。        | ,请尽快申请开票 | ~~~DHHD   |                 |               |                      |      |               |           |                   | ×   |
| 灵工管理      |        |                |          |           |                 |               |                      |      |               |           |                   |     |
| 佣金发放      |        | ● 每月1号系统会      | 根据上月发佣成口 | 的订单生成成果验收 | 单,请及时确认,以免题     | 5响后续发佣!       |                      |      |               |           |                   |     |
| 资金管理      | ~      | 新展日份:          |          | 。 经面白机    |                 | 新雇任冬ID:       | 法给入所属任务的             |      | 服冬商之役。        | 連結入服を高文的  |                   |     |
| 发票管理      | ^      |                |          |           |                 | 7110011235107 | 10110 CT 10012 22 00 |      | 186.9710.1410 |           |                   |     |
| 申请开隳      |        | 脸收状态:          | 全部       |           | $\sim$          |               |                      |      |               |           | 重置                | 御   |
| 开票记录      |        |                |          |           |                 |               |                      |      |               |           |                   |     |
| 完税证明      | ~      |                |          |           |                 |               |                      |      |               |           |                   |     |
| 个人完税证明    |        | 验收单ID          |          | 所属月份      | 所属任务ID          |               | 服务商名称                | 发佣笔数 | 发佣人数          | 发佣金额(元)   | 操作                |     |
| 合同管理      | $\sim$ | FTAN202407170  | 000004   | 2024-06   | ETIC20231124000 | 01500         | 浙江菜鸟供应链管理有限公司        | 44   | 1             | 54,297.30 | 下载验收单             |     |
| 合規風控*     | ^      | FTAN202608020  | 0000015  | 2024-03   | ETIC2023120600  | 101502        | 蔡福诵版本环境客户直联专用        | 1    | 1             | 1,000,00  | 被放动改革 验收语言        |     |
| 成果验收。     |        |                |          |           |                 | 2000          |                      |      |               |           | TOTAL OCT OF DATA | 1   |
| 日常抽检。     |        | FTAN202408020  | 000006   | 2024-03   | ETIC20231124000 | 01500         | 浙江菜鸟供应链管理有限公司        | 18   | 1             | 6,032.00  | 预防验收单 验收通过        | 过   |
| 数据统计      | ~      | FTAN2023112800 | 000006   | 2023-11   | ETIC20231124000 | 01500         | 浙江菜鸟供应锁管理有限公司        | 1    | 1             | 16.00     | 预览励收单 哈收通         | 过   |
| 下载中心      |        | _              |          |           |                 |               |                      |      |               |           |                   |     |
| 权限管理      | ~      |                |          |           |                 |               |                      |      | 共4条           |           | 10条/页 ~ 前往        | 1 页 |
| 我的信息      | $\sim$ |                |          |           |                 |               |                      |      |               |           |                   |     |
| 日 京灵演意度() | \$1H   |                |          |           |                 |               |                      |      |               |           |                   |     |
| (T) #16±1 | an a   |                |          |           |                 |               |                      |      |               |           |                   |     |
| WHEN WHEN | 25     |                |          |           |                 |               |                      |      |               |           |                   |     |

# 服务商会不定期发起抽检,请根据其要求的资料清单,及 时上传相关附件。

日常抽检

| 首页                       | 合          | 规风控 > 日常抽检               |                    |                    |           |             |                       |                                                                                                    |
|--------------------------|------------|--------------------------|--------------------|--------------------|-----------|-------------|-----------------------|----------------------------------------------------------------------------------------------------|
| 项目管理 🗸                   | / <b>•</b> | 由于临近月底,请尽快申              | 请开票~~~DHHD         |                    |           |             |                       | 3                                                                                                    |
| 灵工管理                     |            |                          |                    |                    |           |             |                       |                                                                                                    |
| 佣金发放                     |            | Ø 财税服务商会不定期发起指           | 由检,请根据服务商要求的清单、模板) | 及时上传相关资料,以免影响后续发佣! |           |             |                       |                                                                                                    |
| 资金管理 ~                   | · · ·      | 服务商名称: 请输入!              | 服务商名称              | 状态: 全部             |           | ~           |                       | 重置 查询                                                                                                    |
| 发票管理 へ                   |            |                          |                    |                    |           |             |                       | and the second second second second second second second second second second second second second second second |
| 申请开票                     |            |                          |                    |                    |           |             |                       |                                                                                                    |
| 开票记录                     |            | 抽检ID                     | 服务商名称              | 抽检说明               | 资料清单      | 资料模板        | 资料附件                  | 操作                                                                                                    |
| 完税证明 ^<br>个人完税证明         | \$9°       | DLYC2024060400000011     | 浙江菜鸟供应链管理有限公司      | ul自动化创建抽检          | auto 资料清单 |             | and the second second | 上传资料                                                                                                    |
| 合同管理 🗸 🗸                 |            | DLYC202406040000001<br>D | 浙江菜鸟供应链管理有限公司      | ui自动化创建抽检          | auto 资料清单 |             |                       |                                                                                                    |
| <b>合规风控</b> ・ へ<br>成果验收・ | <b>`</b>   | DLYC202406040000000<br>9 | 浙江菜鸟供应敬管理有限公司      | ui自动化创建抽检          | auto 资料清单 |             | -                     |                                                                                                    |
| <b>日常抽检。</b><br>数据统计 〜   | ( )<br>( ) | DLYC202406040000000<br>8 | 浙江菜鸟供应链管理有限公司      | ui自动化创建抽检          | auto 资料清单 |             |                       | - wanged                                                                                                    |
| 下载中心<br>权限管理 ~           |            | DLYC202406040000000<br>7 | 浙江菜鸟供应链管理有限公司      | ui自动化创建抽检          | auto 资料清单 |             | -                     |                                                                                                    |
| 我的信息 🗸 🗸                 |            | DLYC202406040000000<br>6 | 浙江菜鸟供应链管理有限公司      | ui自动化创建抽检          | auto 资料清单 |             |                       |                                                                                                    |
| 京灵満嘉慶領研<br>切換主部          |            | DLYC202406040000000<br>5 | 浙江菜鸟供应链管理有限公司      | ui自动化创建抽检          | auto 资料清单 | -ruehuan3-1 | -                     |                                                                                                    |

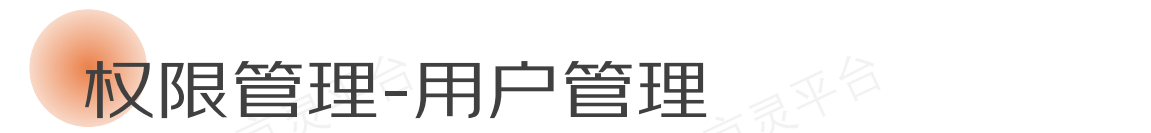

在《用户管理》菜单,您可【新增用户】,并修改 用户昵称。

注:1、仅代发业务系统支持权限管理功能;2、 《权限管理》菜单仅管理员可见。

|      |                           |             |             | 新婚用户 |
|------|---------------------------|-------------|-------------|------|
| 用户昵称 | 用户账号                      | 账号ID        | 绑定手机号       | 操作   |
| -    | 管理员 jdpin@jingling        | L1008178101 | 133*****555 | 修改昵称 |
| 测试1  | jdpin@jitestbeta_20210106 | L1022936959 | 156*****332 | 修改肥旅 |

点击【新增用户】后,您可将邀请链接、邀请码 给到用户。

在浏览器输入管理员分享的邀请链接后,选 择【注册账号】。注:若在同一电脑上操作, 请务必使用不同浏览器。

JDT京东科技

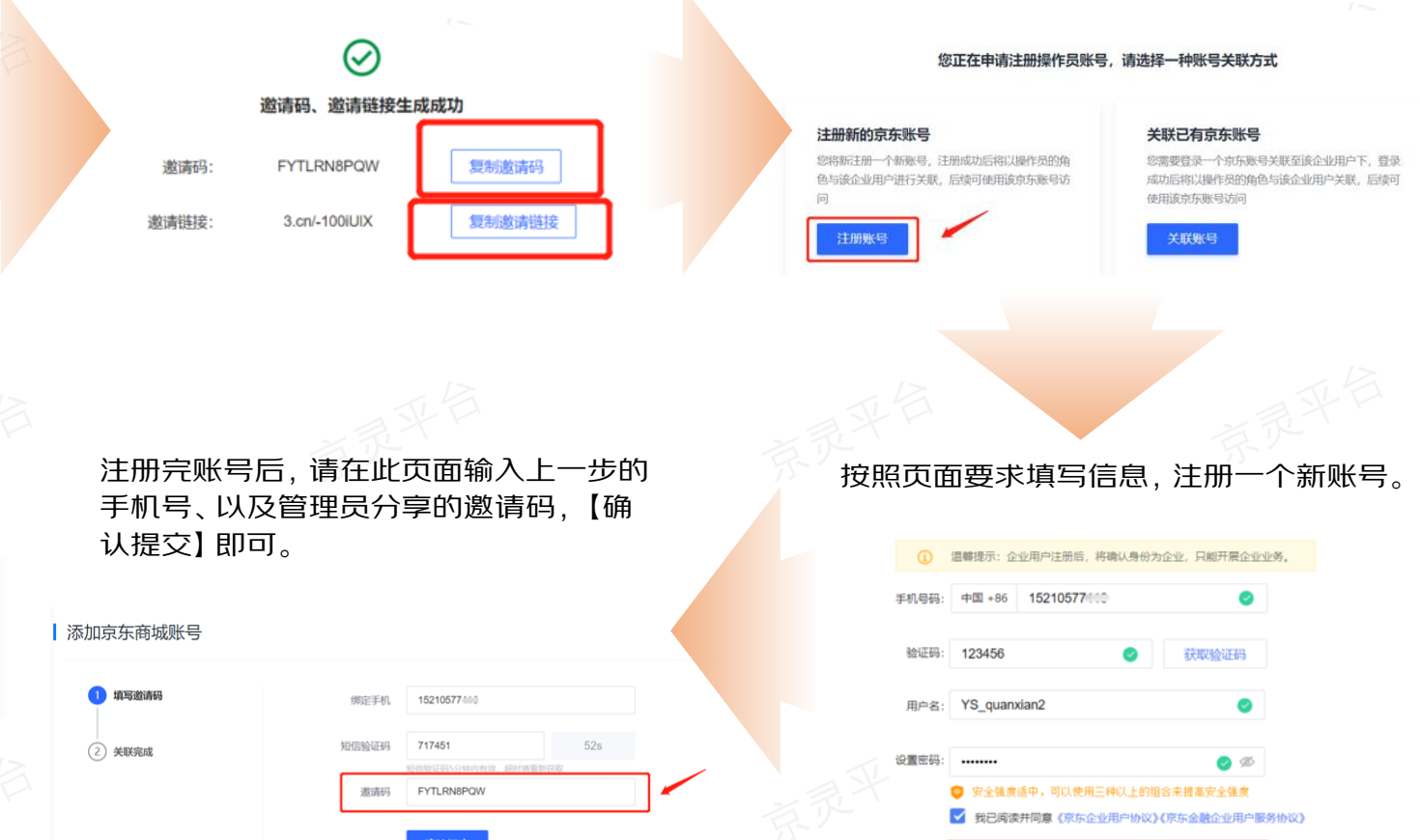

用户账号 jdpin@YS\_quanxian2

在《用户管理》菜单,管理员可查看新

注册的用户。注:系统会在用户注册的

账号前自动增加jdpin@标识。

|      |                 | 确认提交                |
|------|-----------------|---------------------|
|      | 邀请码             | FYTLRN8PQW          |
| 成    | 76.16225.46.973 | 短信验证码5分钟内有效,超时请重新获取 |
|      | 10/09/07/20     | 717451              |
| 请码   | 绑定手机            | 15210577410         |
|      |                 |                     |
| 海城账号 |                 |                     |

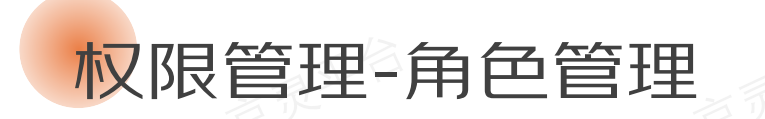

如下图所示,新注册的用户进入**代发业务系统**时,将看到无权限访问页面。

在《角色管理》菜单, 您可创建、编辑角色, 为角色挂载功能权限, 并将操作员用户添加 至对应角色。

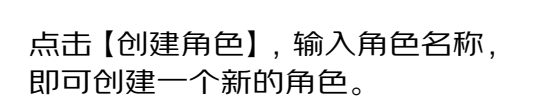

|                        | <b>抱歉,该账号没有访问权限</b><br>请联系您的管理员授权 |      | 是否挂载功能<br>已挂载          | 创建时间<br>2022-01-07 15:07:18                | 重置 董讷<br>创建角色<br>操作<br>角色成员 挂载功能 编辑角色   | 73.74 | <ul> <li>创建角色</li> <li>温馨提示:最多可创建30个角色</li> <li>・角色名称: 运营</li> <li>・角色状态: <ul> <li>・自用</li> <li>・停用</li> </ul> </li> <li>取消</li> <li>確定</li> </ul> |
|------------------------|-----------------------------------|------|------------------------|--------------------------------------------|-----------------------------------------|-------|----------------------------------------------------------------------------------------------------|
| 举例: 若给"运营)             | 〕<br>角色"仅配置了《佣金                   | 东灵平台 | 点击【角6<br>可将用户<br>管理》莱望 | 刍成员──添加用/<br>添加至角色中。<br><mark>洋查看</mark> 。 | <sup>ጏ</sup> 】,输入用户ID,即<br>主: 用户ID可在《用户 | 点击按钮  | 5【挂载功能】,为对应的角色配置菜单、<br>3权限,并【保存】。<br>权限管理                                                                                                    |
| 发放》菜单,且 <mark>赤</mark> | <mark>勾选</mark> 【确认打款】 按          | Ę    | 添加用户                   |                                            |                                         |       | 请 <b>为运营角色配置功能权限</b> 全部展开                                                                                                    |
| 钮。则该类角色用               | 月户,只能查看《佣金                        | 2    |                        |                                            |                                         |       | <ul> <li>□ 首页</li> <li>□ 项目管理</li> </ul>                                                                                                    |
| 发放》菜单,且 <mark>无</mark> | 法确认打款,具体交                         | 文    | • 用户昵称                 | : E1002807906                              | ~                                       |       | <ul> <li>□ 灵工管理</li> <li>✓ 佣金发放</li> <li>✓ 发放佣金</li> </ul>                                                                                         |
| 果如下图所示。                |                                   |      | * 用户账号<br>引            | : jdpin@YS_quanxian2                       | 取消 <b>執定</b> 2-                         | 京录平台  | <ul> <li>○ 确认打款(按钮)</li> <li>② 取消打款(按钮)</li> <li>○ 批次明細</li> <li>&gt; ○ 资金管理</li> <li>&gt; ○ 发票管理</li> <li>&gt; ○ 完税证明</li> </ul>                  |

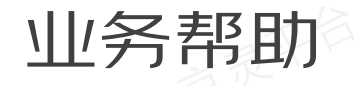

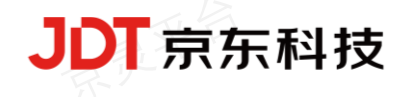

# 常见问题-文档类,常见问题及解决方案汇总

| ♦ 京灵平台        | 白企 | <b>止管理后台</b> 消息中心* 业务类型:代发 > 企业ID: C1009433640 8 qiye_test >                                                            |
|---------------|----|----------------------------------------------------------------------------------------------------|
| 曹 发票管理        | v  | 业务相助 > 常见问题                                                                                                    |
| 38 完税证明       | v  | 常见问题Q&A                                                                                                    |
| 66 合同管理       | ^  | 一、企业方面                                                                                                    |
| 我的合同          |    | 1.1常用操作问题                                                                                                    |
| 新签服务商         |    | Q:企业如何修改登录手机号?                                                                                                    |
| 0 合规风控        | ~  | A: 首先核实之前号码是否可以接收验证码, 按以下两种方案执行:                                                                                        |
| 値 数据统计        | ×  | 若可以接收,需要企业点击此链接https://aq.jd.com/process/center?s=%改商城账号绑定的手机号;                                                         |
| ▲ 下载中心        |    | 若无法接收,换绑注册手机号需要者户拨打950618商城客涨转人工,提供旧手机号查询用户名,进行提供新手机号进行换绑。                                                              |
| ▲ 权限管理        | v  | Q:关于修改联系人手机号的问题                                                                                                    |
| <b>國</b> 我的信息 | ~  | A:已上传发带订单,但发现联系人手机号无法使收验证码,进行物戏联系人手机号后,可实时更新为新手机号使收验证码。                                                                 |
| API对接         |    | A:已进行蒸签服务商合同,在签约的时候发现手机与不对,无法接收验证码, 修改联系人手机号后需要重新进行紊签服务商才可以生效。                                                          |
| 🚔 业务帮助        | ~  | Q:灵工的身份证号可以从系统导出吗? 客                                                                                                    |
| 常见问题          |    | A已经发过拥绍灵工,可以在企业管理后台(ljptjd.com)-数据统计发用统计导出:                                                                             |
| 1001042       |    | Q:灵工已注册,但企业约后台系统看不到                                                                                                    |
| 资料中心          |    | A 灵江注册需要实名认证,设置结算卡和上传证件,请除从灵江是否完成注册的所有涉强,若确认已完成,后台才算正式注册成功,否则后台会直接显示未注册完成。如下图所示, <mark>若已完成实名注册,企业后台看不到</mark><br>修道于准备 |
|               | 间研 |                                                                                                    |
| 🕥 切换主         | 题  | RIER<br>TTO DELTTO THE DELTTE HERE 44                                                                                   |

## 资料中心-包含操作手册以及操作视频等

#### 📀 京灵平台 | 企业管理后台

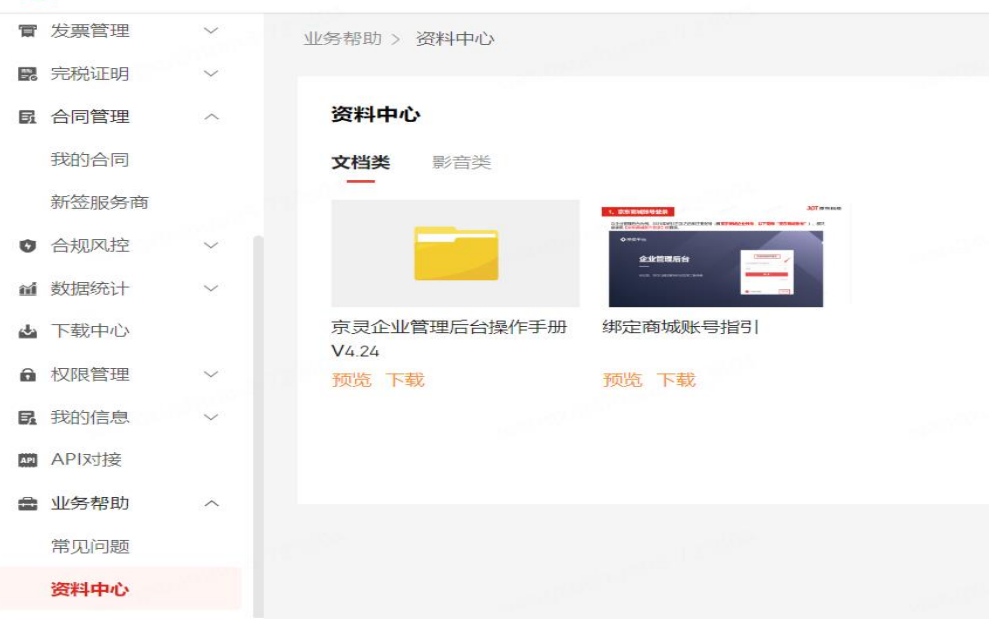

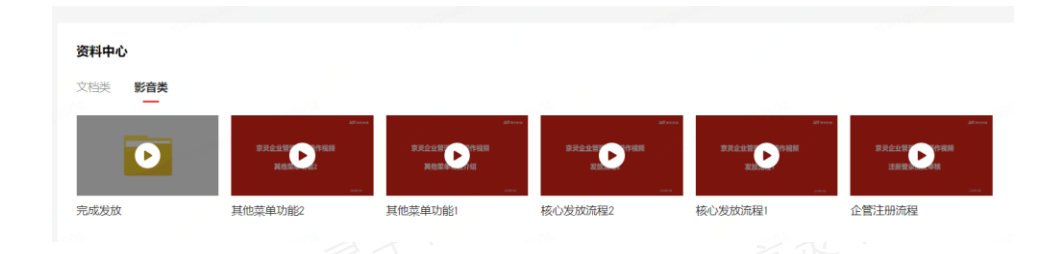

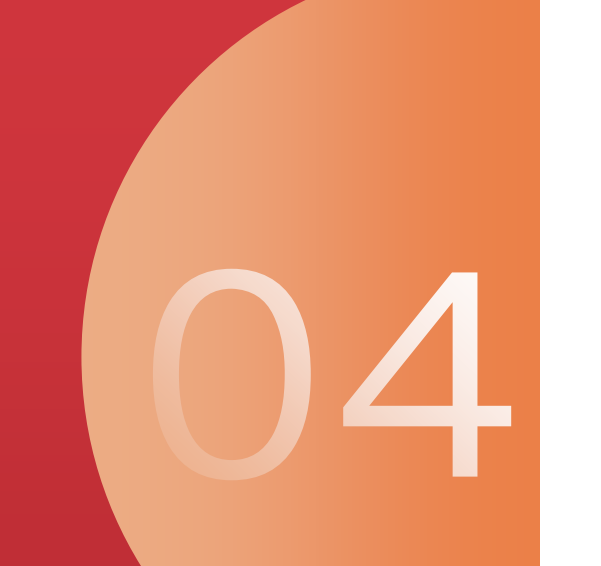

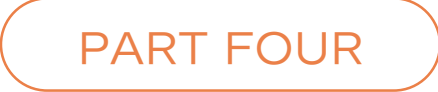

# 灵工使用流程

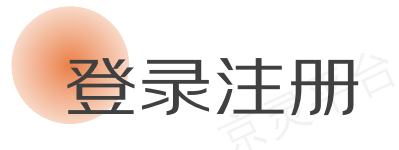

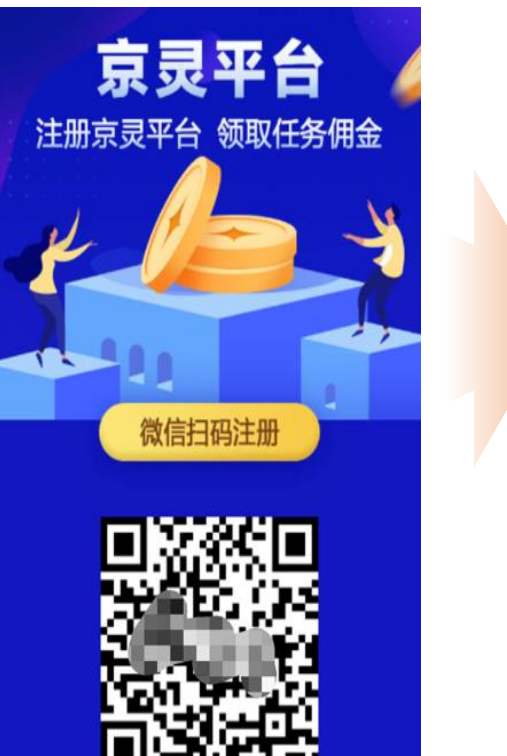

用微信扫描发佣企业分享的 二维码,或者自行搜索微信 公众号"京灵平台"。

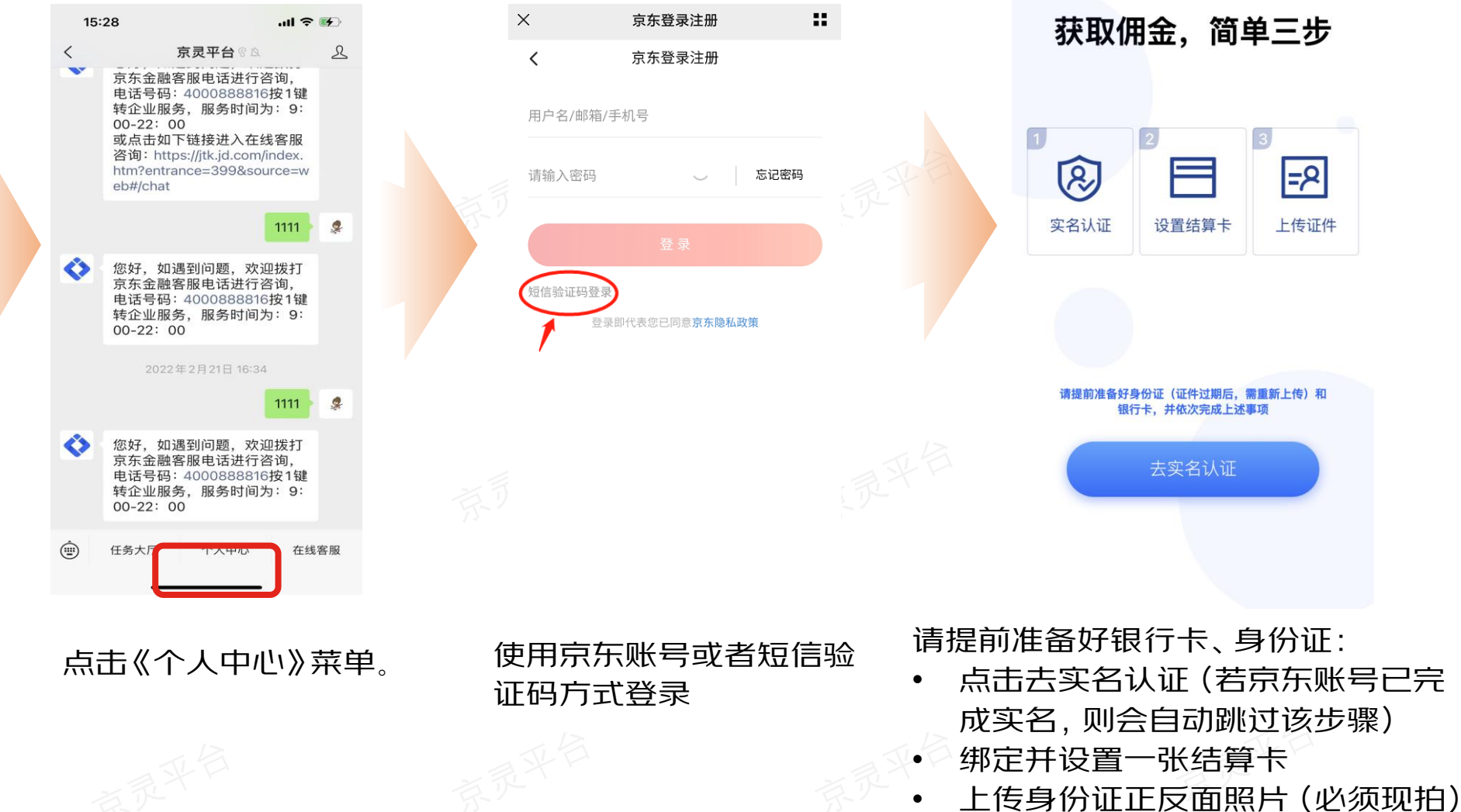

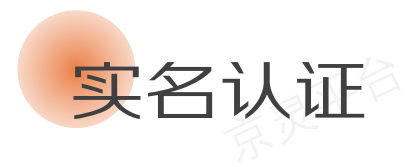

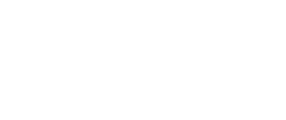

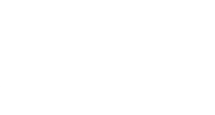

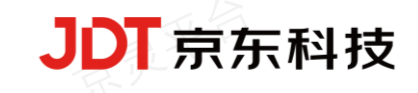

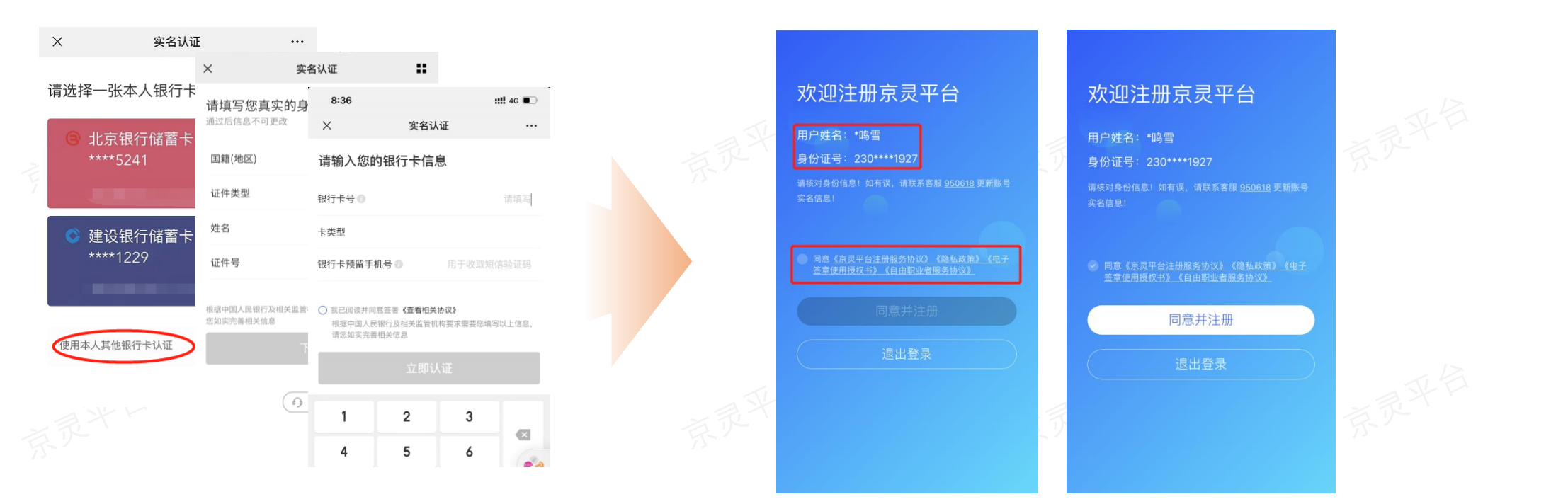

请如实填写姓名、身份证号码、银行卡号及预 留手机号(证件类型只支持大陆居民身份证) 若京东账号已完成实名, 会自动跳过上述实名流程。 请在该页面再次确认实名信息, 并认真阅读相关协 议。如无误, 点击【同意并注册】。

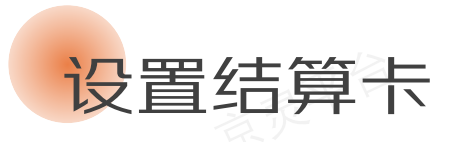

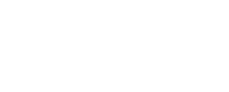

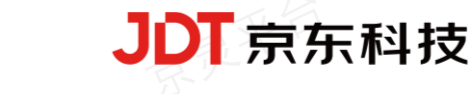

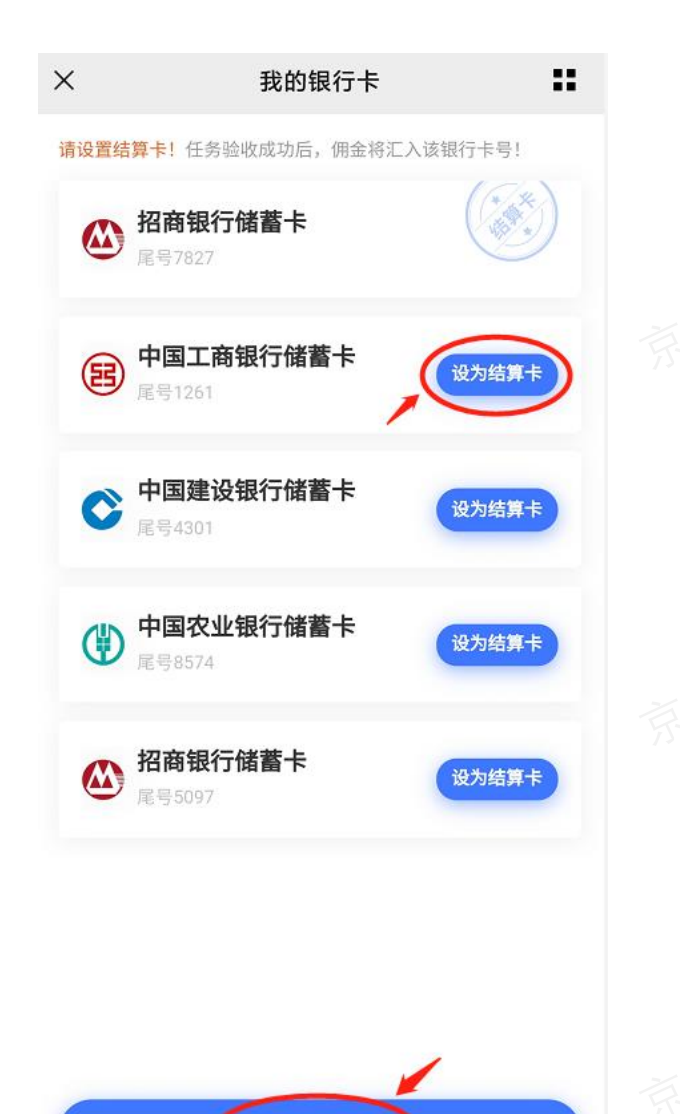

添加银行卡

| ×        | 添加银行卡 📲        |
|----------|----------------|
| **鹏      | 3************* |
| 银行卡号     | 0              |
| 银行卡预留手机号 |                |

我已阅读并同意签署《京东支付服务协议》

同意协议并绑定

添加银行卡后,将其中一张卡号设置为结算卡。 注:添加银行卡,会同时开通京东快捷支付,若想 要取消快捷支付,可以登录京东APP-我的钱包-我 的银行卡进行关闭。

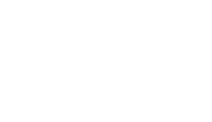

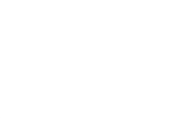

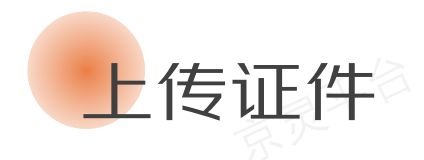

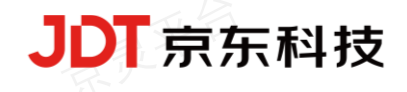

| 15:35 |      | ::!! 4G 🔳 |
|-------|------|-----------|
| ×     | 身份验证 |           |

# 请上传二代身份证

请确保上传的是本人清晰、完整、有效的身份证

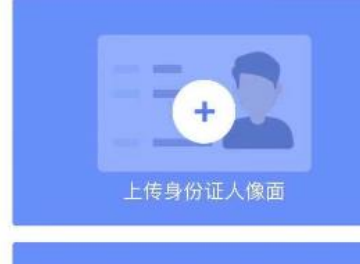

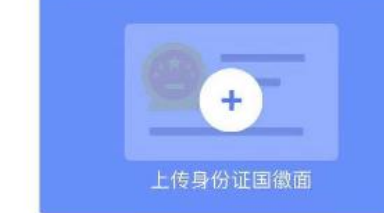

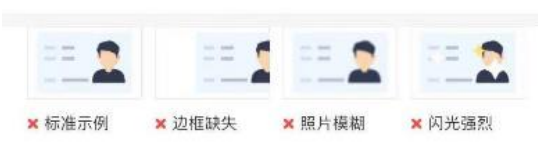

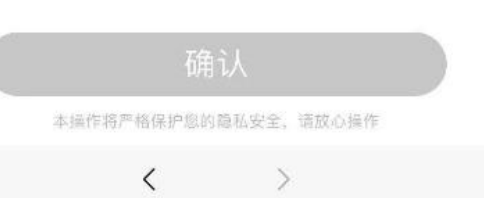

| × 确i                  | 人身份验证信息      |     | × |  |
|-----------------------|--------------|-----|---|--|
| 请确保信息真实有效,<br>有误请点击修改 | 否则会影响您的正常使用, | 如信息 |   |  |

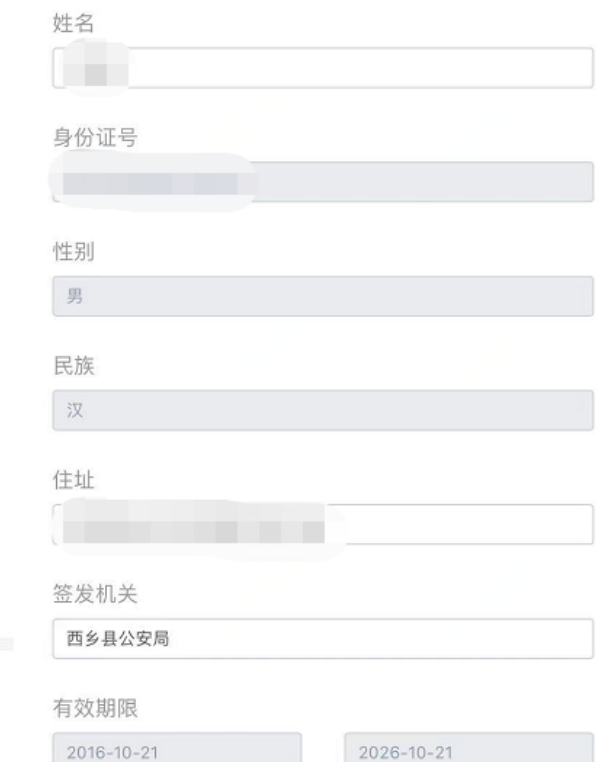

下一步

<

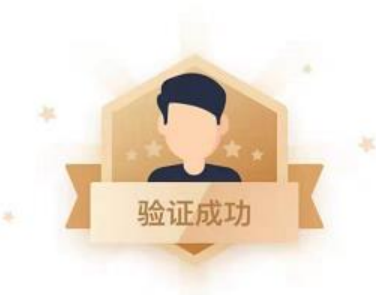

身份验证

•••

**恭喜你,身份证验证成功** (2s后自动跳转到主界面)

# 身份证正反面, 不允许复用, 必须现 拍。拍照时, 请确保证件清晰!

# 点击《任务大厅》,在《任务大厅一首页》菜单中,您可以查看用工企业指派给您的所有任务。注:用工企业发布快捷任务时,您只需要完成【入驻流程】;用工企业发布标准任务时,您还需要完成【任务流程】

任务流程-查看任务

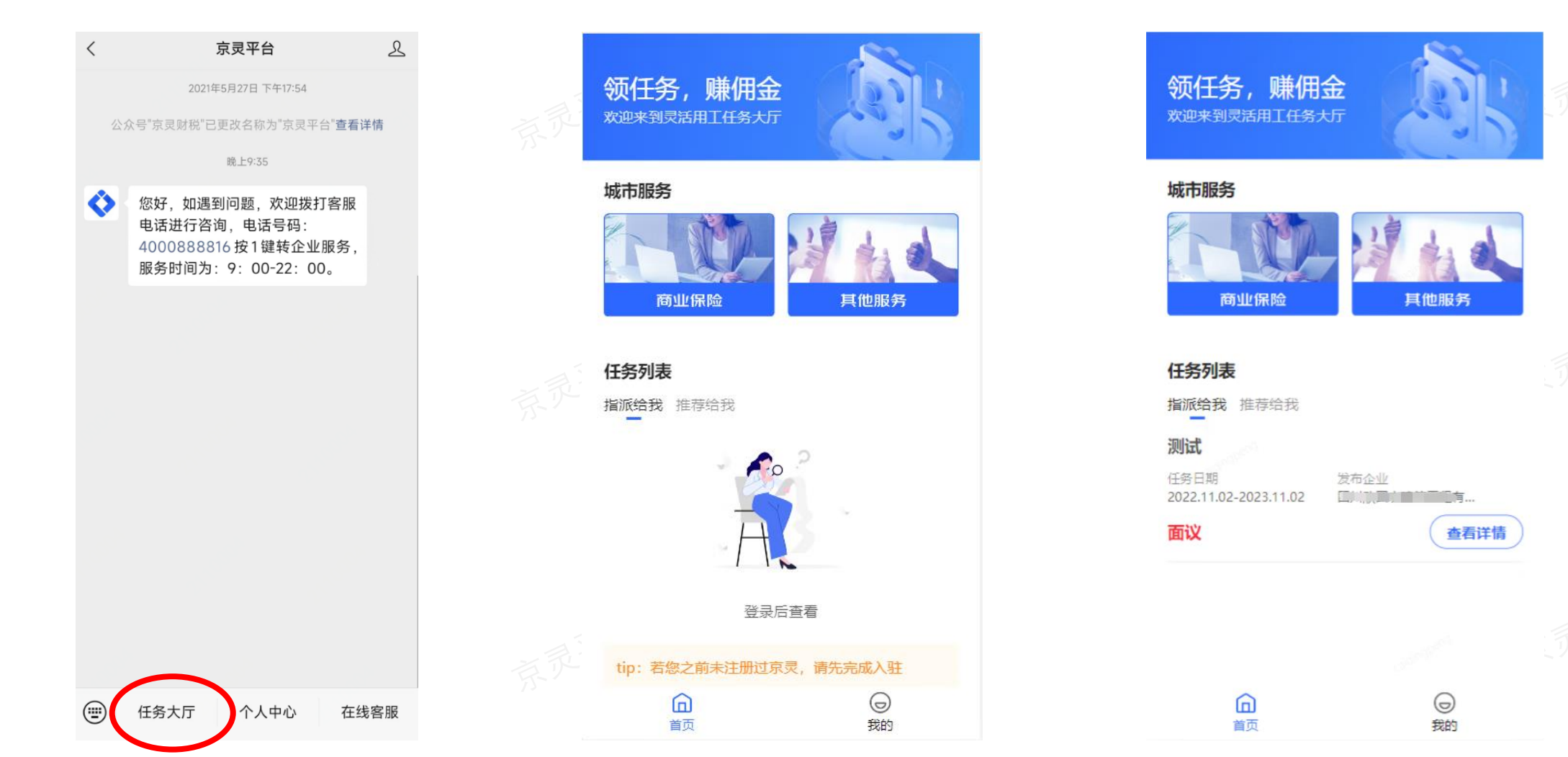

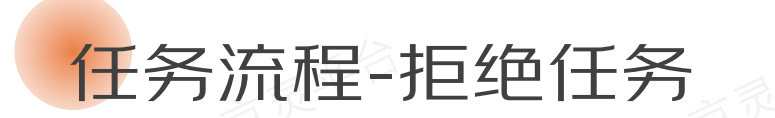

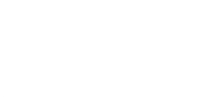

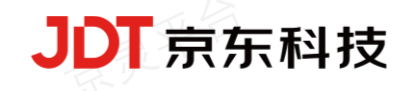

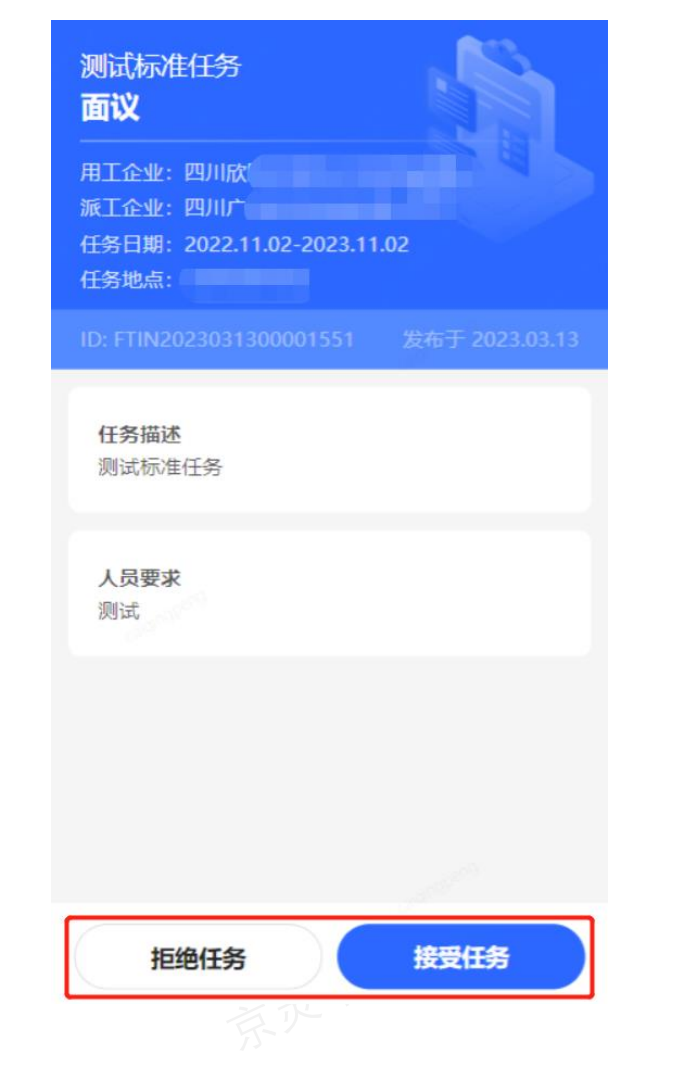

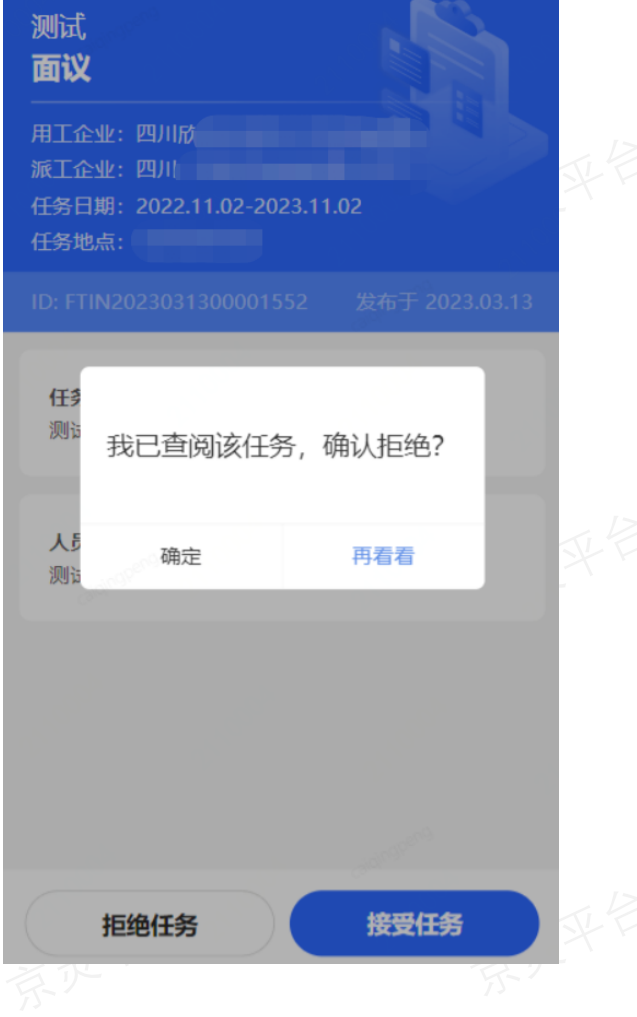

# 若您不想领取该任务,可选择【拒绝任务】。拒 绝后,需用工企业重新指派任务。

# 点击【接受任务】后,若系统检测到您此前未与该派工企业(即财税服务商)签署过合同,则需先签署一份电子合同。 合同签署完成后,返回并再次点击【接受任务】即可。注:任务接受成功后,其状态会更新为"进行中"。

| 测试标准任务<br>面议 用工企业:四川 派工企业:四 任务日期:2022.11.02-2023.11.02 任务地点: 1 |  |
|----------------------------------------------------------------|--|
| D: FTIN2023031300001551 发布于 2023.03.13                         |  |
| 拒绝任务接受任务                                                       |  |

任务流程-接受任务

|                                                                                                    | 1/4                                                                                                    |
|----------------------------------------------------------------------------------------------------|----------------------------------------------------------------------------------------------------|
|                                                                                                    | 企业用工服务协议                                                                                                    |
| 举为(以下离称"我雨"); 因利<br>乙方(以下离称"悲"); 合務者                                                                          | "應利定也歸有度公司」                                                                                                    |
| 長栄条款:<br>款政均均有(可能署本《企业用<br>为"合作公司")。提供金业用工限;                                                                  | 二進条條俱》(下點"本條假")并为我同合於伙伴(以下從樂<br>多。                                                                                                    |
| 【申慎阅读】为施护席的自用<br>读。务必审慎周读:完分理解各条<br>新创用在百万条件部,你公司会                                                            | 1 收益,在库以出河魔域市面等要未给以之前、诸认真词演本协<br>次内容,种列是权利义务条款、法律定用和首帮条款。上述条<br>型等                                                                                                    |
| 【鉴约】当度按照提示填写信<br>后,即表示途已充分百法、理解并<br>合作人员,此后席不得以未阅读/<br>过程中,如果你不问意本协议成其                                        | 10月17日,<br>新个人信息、関係外闭塞水协议区先成会都申请或考测基果<br>新受术物议的全保内容,并与我有过点一种演具对成员我可的<br>不整体本说代表意思很依要解做代行形式的因素,既让外达的<br>(中生代春聚的发,情绪立即带止任何的中庸;注册/成付出整要                                                                                                    |
| 輕厚。<br>【合作关系】寫与我到羞过本<br>法》和《劳动合词法》。                                                                           | 协议建立合作关系,逐用我们逐省扶寒法律,不遂用《劳动                                                                                                    |
| <b>协议参救。</b><br>· · · · · · · · · · · · · · · · · · ·                                                         | ·按照平等台层、诚实信用的策则,装杂芯为合作公司提供企业<br>1。                                                                                                    |
| <ol> <li>1.1 因我可与会年公司原告:</li> <li>1.1 因我可与会年公司原告:</li> <li>上页工服务。</li> <li>1.2 应应保证按理我可与告(</li> </ol>         | 合作需要,转送用总投模提明与会作公司相关合同的规定额供金<br>作公司相关会同事法规定的标准完成工作,如果您去控标准完成                                                                                                    |
| 二件成完成工作并有合用量要求的<br>如因常工作的质量内质综合并公司<br>可比却成为良合作公司定点的会存<br>1.3 忽然留知筆道、您具有<br>定就提示者完成不是成任行法律这<br>天去運行進事宜。別常应承担由此 | 2. 制造率有能无论获得这代出金额保持使某工作对自然数据<br>2. 制造率有能力的新建成。並求提出进行其限的全部运筹建成,是帮助<br>2. 建成为3.4. 2. 建成为3.4. 2. 建成为2.4. 2. 建成为2.4. 2 |
| 影好谷很关。<br>2.协议数方<br>2.1 您的整代信息(包括您的<br>这上我的发线下狭铁)。您承诺并<br>影响您和我有之间的《金化用工服                                     | 7進名、原晉道号華信思。, 以常發佈的信息方水(我面包不服干<br>所且包括發色的客內包處有案, 准确, 完整、合法、平安, 以先<br>亦亦议) 號方, 本物以本使者在我明轻权的网站上定书。 自愿                                                                                                    |
|                                                                                                    |                                                                                                    |
| 取当                                                                                                    | 确认答署                                                                                                    |

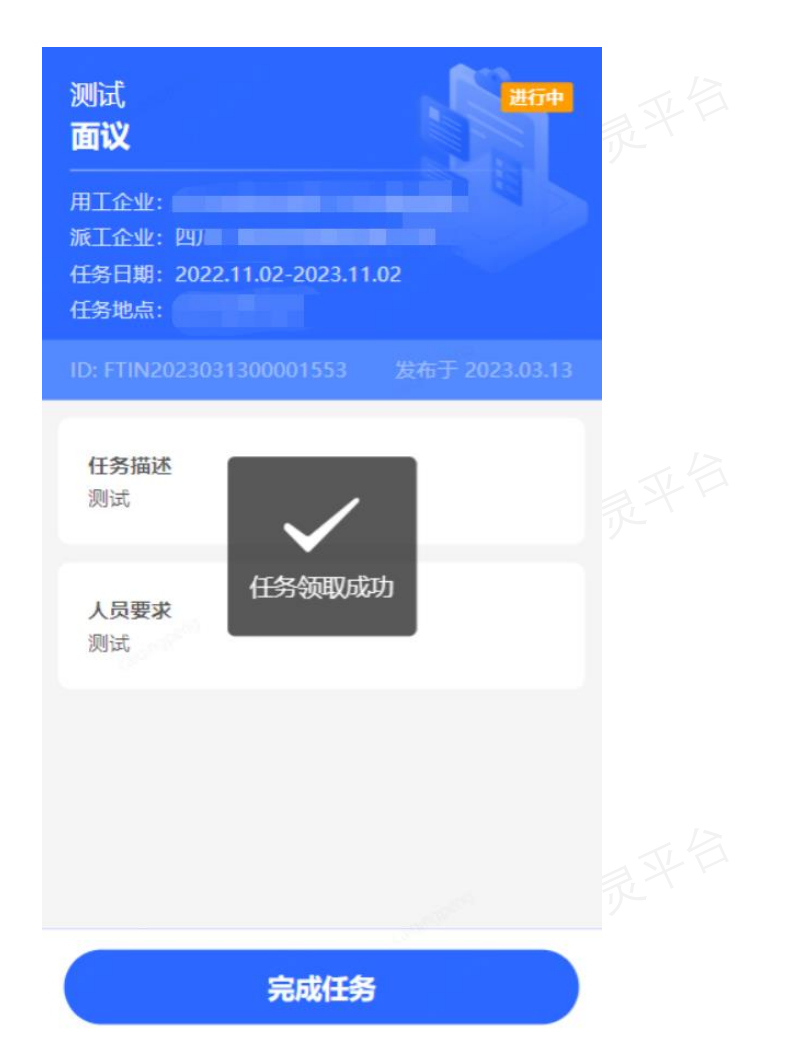

# 对于"进行中"的任务,点击【完成任务】并上传交付物图片,二次确认后即可完成任务。注: 交付物图片非必传,上传后, 支持再次更改。

任务流程-完成任务

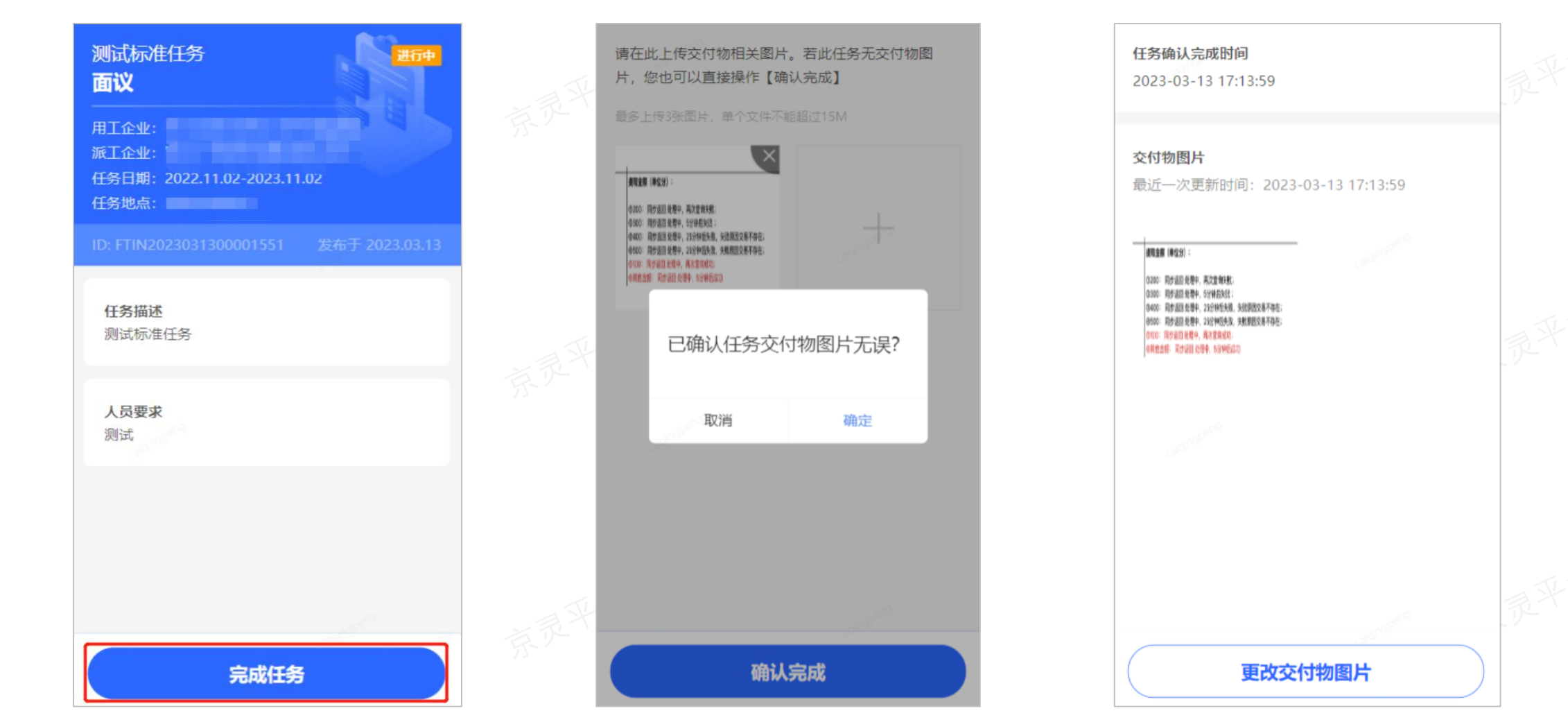

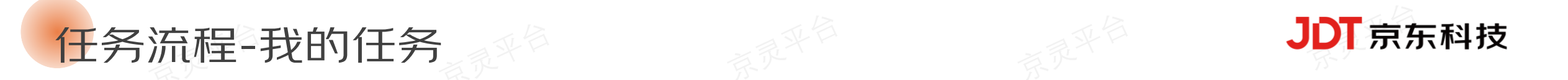

# 在【任务大厅一我的】 菜单中,您可查看之前已接受、已完成、已拒绝及已被取消的任务。

| <ul> <li>进行中 已完成 已拒绝 已取消</li> <li>测试</li> <li>任务领取时间 发布企业</li> <li>2023-03-13 17:21:31</li> <li>面议 查看详情 完成任务</li> </ul> | 京录 | 进行中 已完成 已拒绝 已取消<br>测试标准任务<br>任务领取时间 发布企业<br>2023-03-13 17:12:27<br>面议 查看详情 交付记录 | 进行中 已完成<br>测试<br><sup>任务拒绝时间</sup><br>2023-03-13 17:18:26<br>面议 | 已拒绝<br>已取消<br><sup>发布企业</sup><br>「…<br>查看详情 | 京录平台 |
|----------------------------------------------------------------------------------------------------|----|---------------------------------------------------------------------------------|-----------------------------------------------------------------|---------------------------------------------|------|
|                                                                                                    |    |                                                                                 |                                                                 |                                             |      |
| <ul><li></li></ul>                                                                                                    | 京录 |                                                                                 | <b>山</b><br>首页                                                  | (日)<br>我的                                   | 京录平台 |

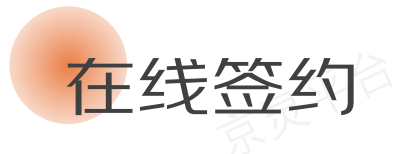

若企业发布的是"快捷任务",但派工企业(即财税服务商)不支持静默签署。那么,在用工企业给您结算佣金前,您还需要 在《个人中心一合同签署》菜单中主动签署电子合同。

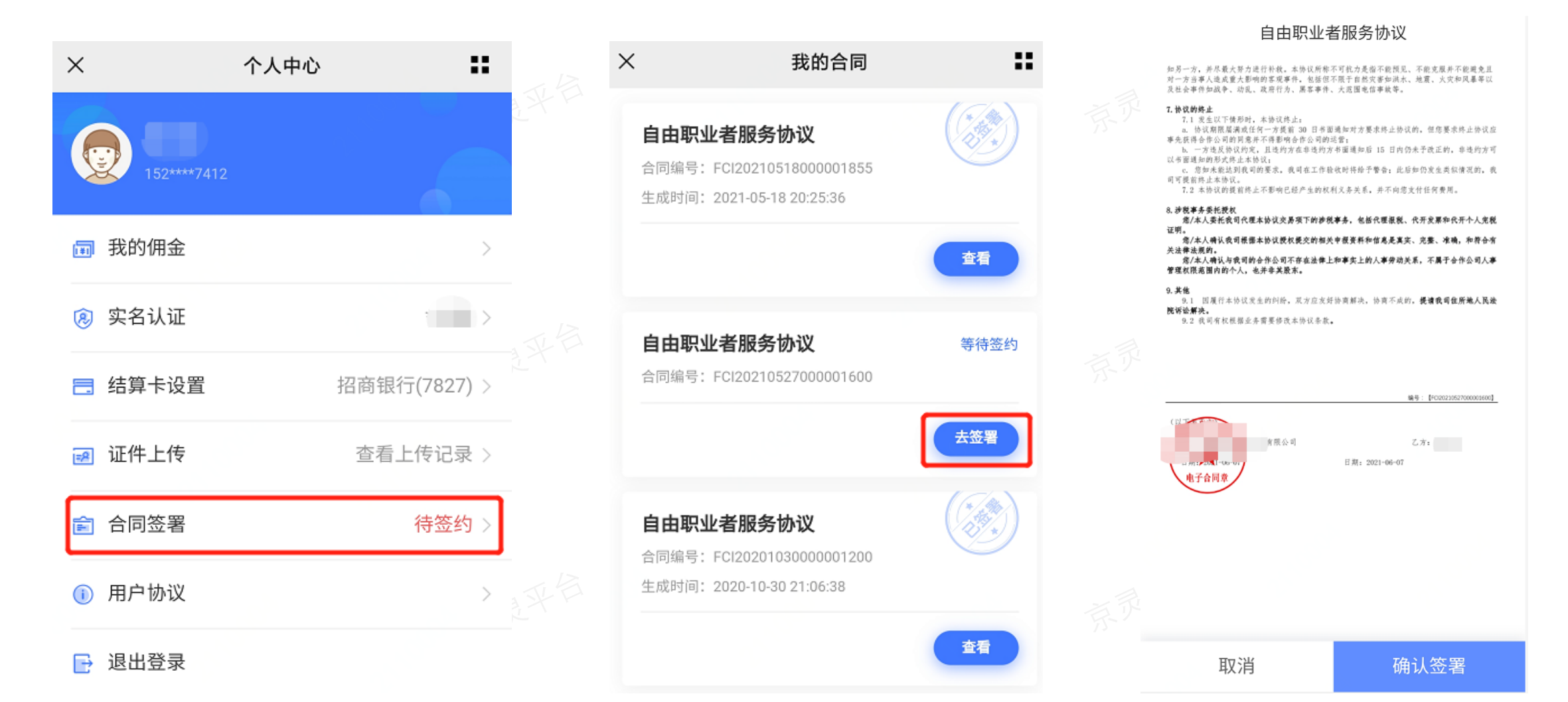

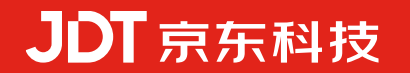

# Thanks